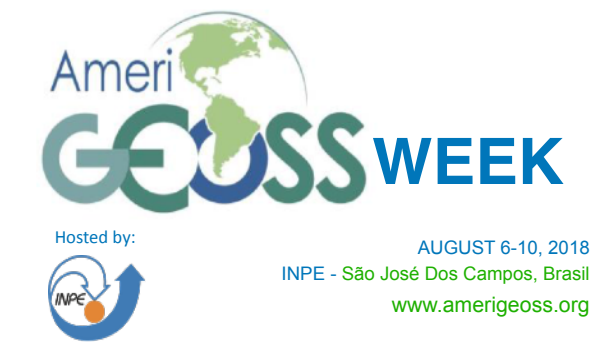

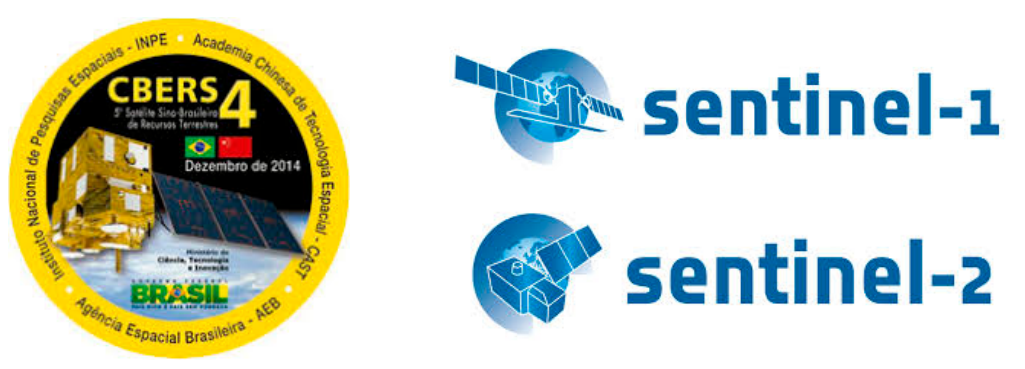

### PROCESSAMENTO DE IMAGENS DE SENSORIAMENTO REMOTO PARA RESPOSTA A DESASTRES

### Uso de Imagens e Software Livre do INPE e ESA com Exemplos de Aplicações em Mapeamento para a Resposta à Desastres

Remote Sensing Images Processing for Disasters Response Use of CBERS-4 and Sentinel images and INPE's and ESA's Tools Collaboration with CEOS WGCapD and Disasters Charter Laércio Namikawa

### laercio.namikawa@inpe.br

**Disaster Management Workshop** 

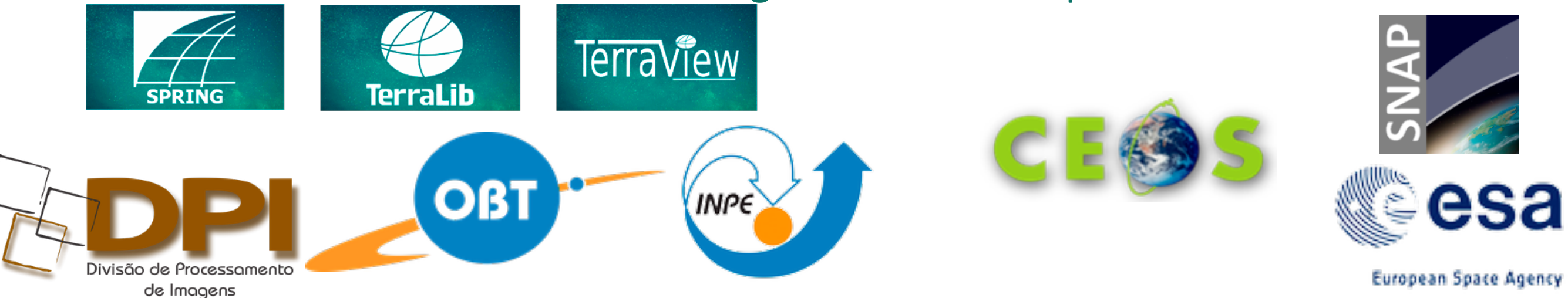

# Description

The course will present digital image processing techniques for identifying damages and producing maps in support of disaster response, as well as, the use of Sentinel data and ESA tools for Disaster mapping.

TerraView and SPRING, INPE free and open source tools, and ESA toolboxes GEP (Geohazards Exploitation Platform) and SNAP (Sentinel Application Platform) will be used during hands-on activities.

By the end of the course, the participants will be able to:

Select and obtain appropriate images for disaster applications Perform some skills of image processing: registration and geometric correction, image mosaic, enhancement and export

#### Inundaciones en Uruguay Flooding in Uruguay

June 8th, 2017 International Charter Call ID 614

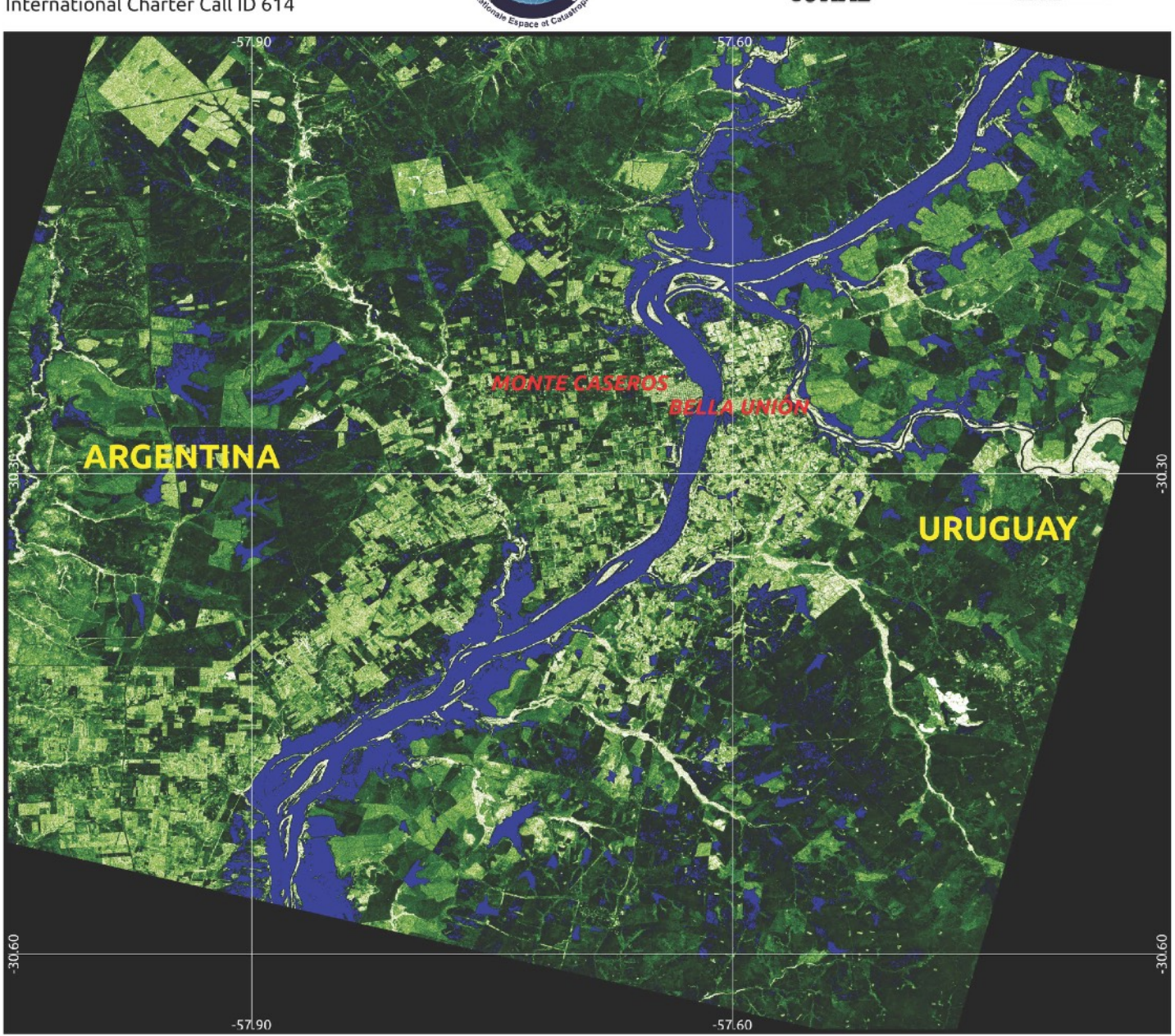

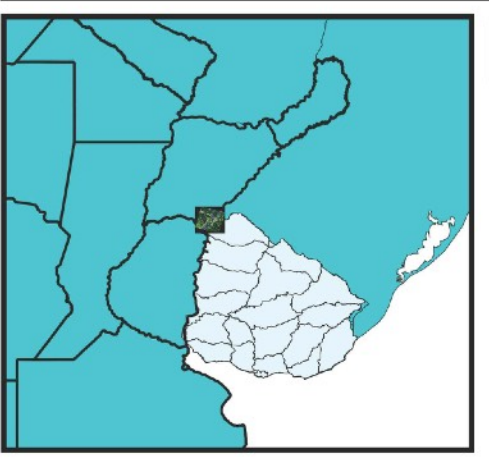

Map development

Legend International boundary

#### Data source

Mission: ALOS 2 SENSOR: SAR POLARIZATION: HV Pixel size: 12.5 m Date of crisis image: June 8th 2017 The satellite data in this map were provided under the International Charter Space and Major Disasters

#### Description of the event

Heavy rains caused severe flooding in Uruguays' Salto Department, Paysandú Department and Bella Unión city of the Artigas department displacing 3500 people. Uruguay's National Emergency System (SINAE) are visiting affected areas to assess the damage and prepare relief efforts. Many of the displaced people are already receiving food, shelter and medical care. Northern parts of Uruguay have been under a heavy rain warning since 24 May, and authorities expect further rain with flood waters set to continue rising.

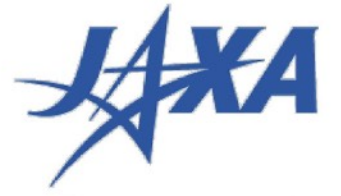

CAEARTE

N/AE

ALOS-2 Data and Products © JAXA (2017) - All Rights Reserved.

Seguro https://www.elobservador.com.uy/aumenta-5200-la-cantidad-personas-desplazadas-las-inundaciones-n1082940

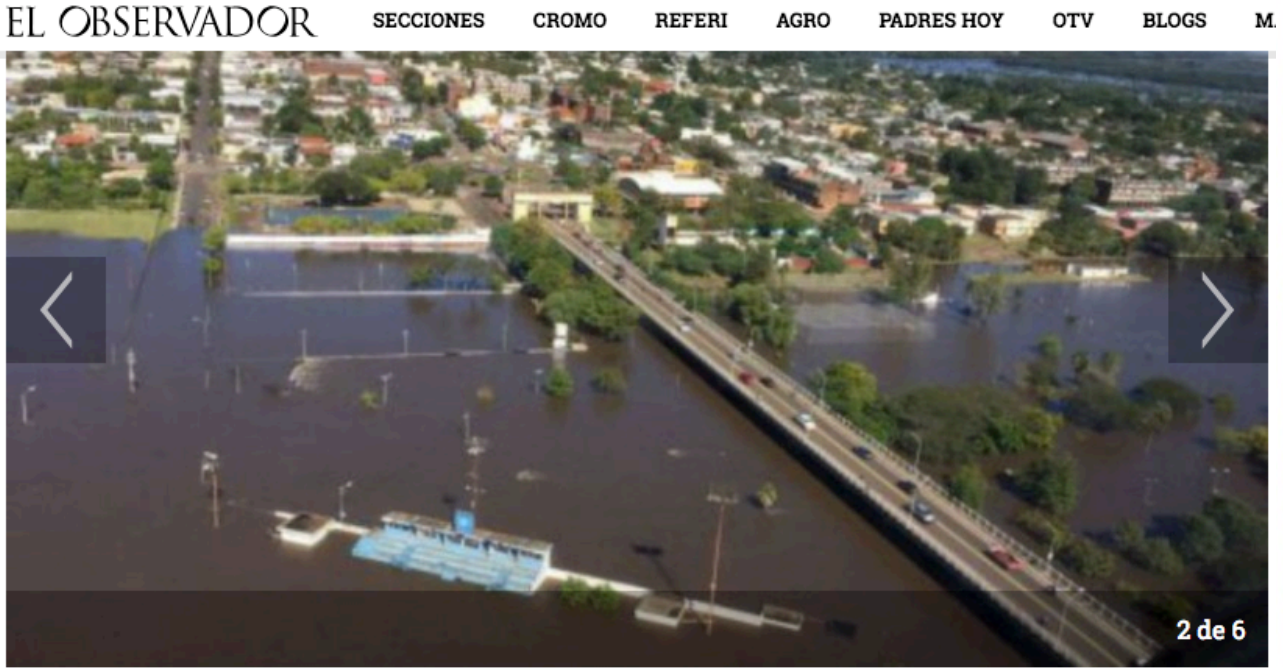

#### Inundaciones. Archivo

El último relevamiento realizado este sábado por el Sistema Nacional de Emergencia (Sinae), da cuenta que hay 5.208 personas desplazadas de sus viviendas en todo el país, a causa de las inundaciones. De esa cantidad 1.407 son evacuadas y 3.801 son autoevacuadas.

This map was developed on 13-06-2017 by the Argentinean Space Agency (ALi @ CAEARTE - CONAE, Argentina).

This product was generated using digital techniques and requires field verification. There is no precision mapping in this product.

🔄 🔂 🔍 🖬 🔅 😒 🔄 🔍 🖪

Login

Home About

Activations

News Library

🟽 English 🔻

### The International Charter Space and Major Disasters

Providing satellite data to those affected by natural or man-made disasters through registered organisations, for use in monitoring and response activities. Read more

How the Charter Works >

How to become a user 🕨

### Latest Charter Activations

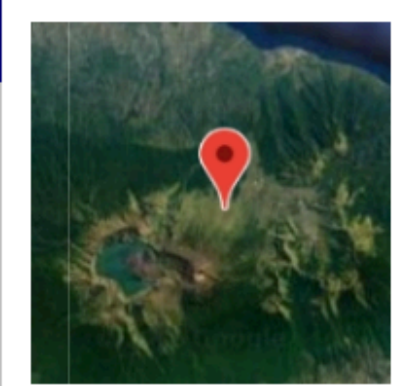

*06 AUGUST 2018* Earthquake in Indonesia ▶

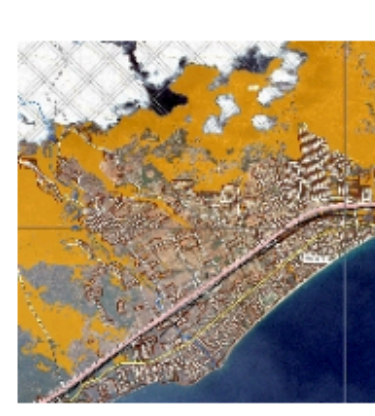

Fire in Greece ►

24 JULY 2018

#### **Recent Information**

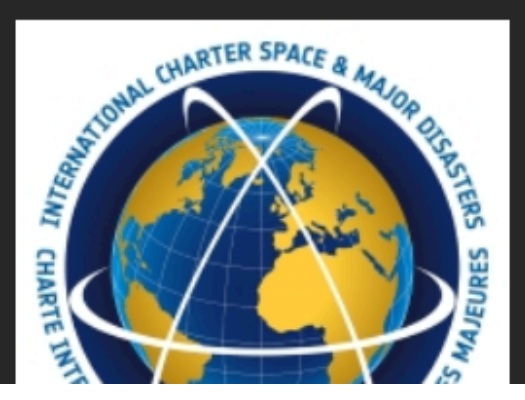

28 JUNE 2018

Welcome to the new Charter Website

#### 06 AUGUST 2018

### Earthquake in Indonesia

Browse activations on map >

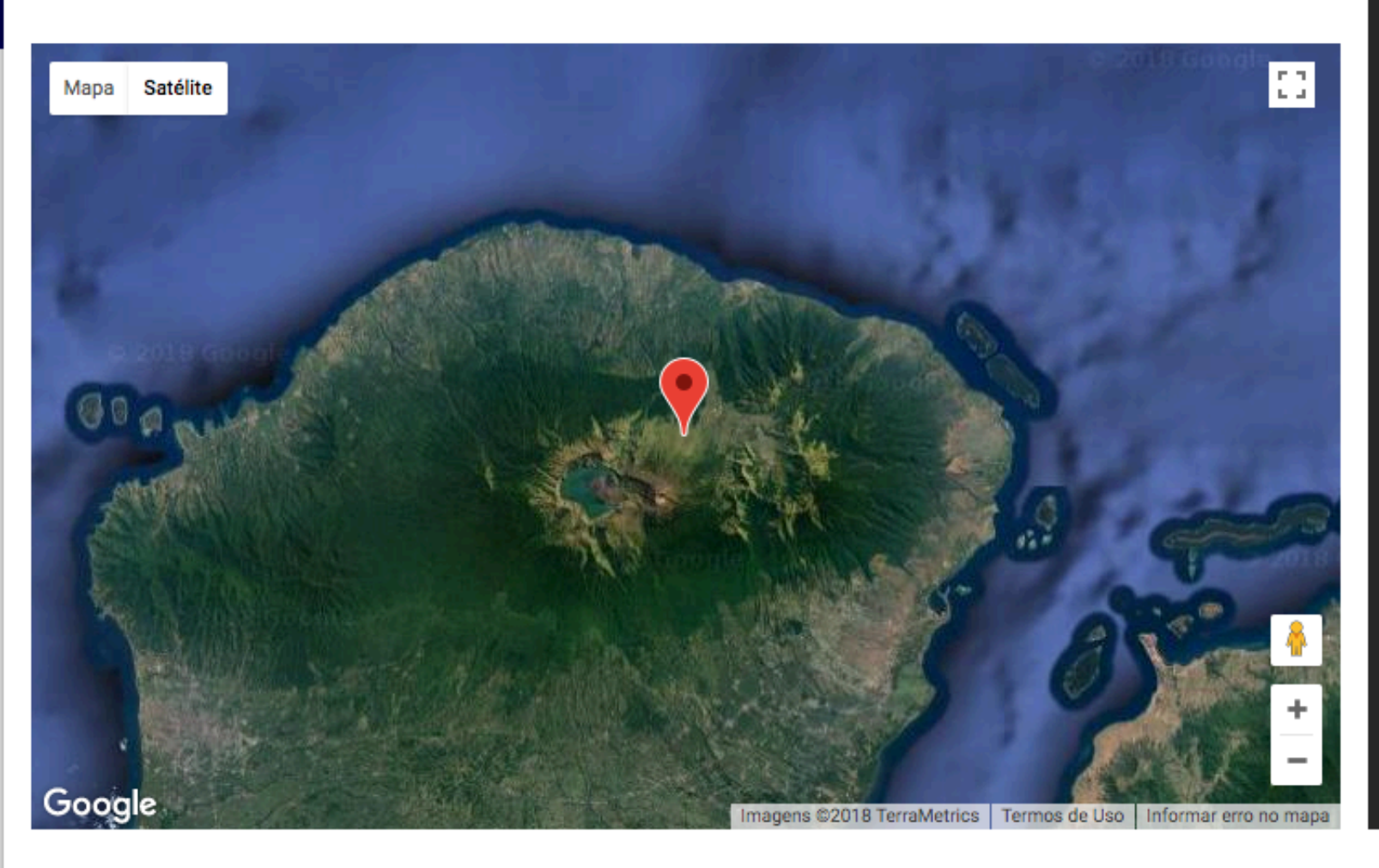

| Location of Event:                  | Indonesia                          |
|-------------------------------------|------------------------------------|
| Date of Charter<br>Activation:      | 2018-08-06                         |
| Time of Charter<br>Activation:      | 14:06                              |
| Time zone of Charter<br>Activation: | UTC+09:00                          |
| Charter Requestor:                  | ADRC on behalf of LAPAN, Indonesia |
| Activation ID:                      | 580                                |
| Project Management:                 | AIT                                |

A magnitude 6.9 earthquake has struck the Indonesian island of Lombok. The neighbouring island of Bali was also affected. At least 91 people are reported to have been killed with many more injured.

The quake struck at a depth of 30 kilometres triggering tsunami warnings and the evacuation of thousands of people. 130 aftershocks have been recorded since the quake hit. This comes only a week after a smaller earthquake shook the island, killing 16 people.

Rescue officials reported most of the damage hit Lombok's main city of Mataram where thousands of buildings were damaged, causing widespread power cuts. Many tourists headed for the airport which was affected, but still operational. Others fled for the beach where boats evacuated people to safety.

### Products

Back to the full activation archive

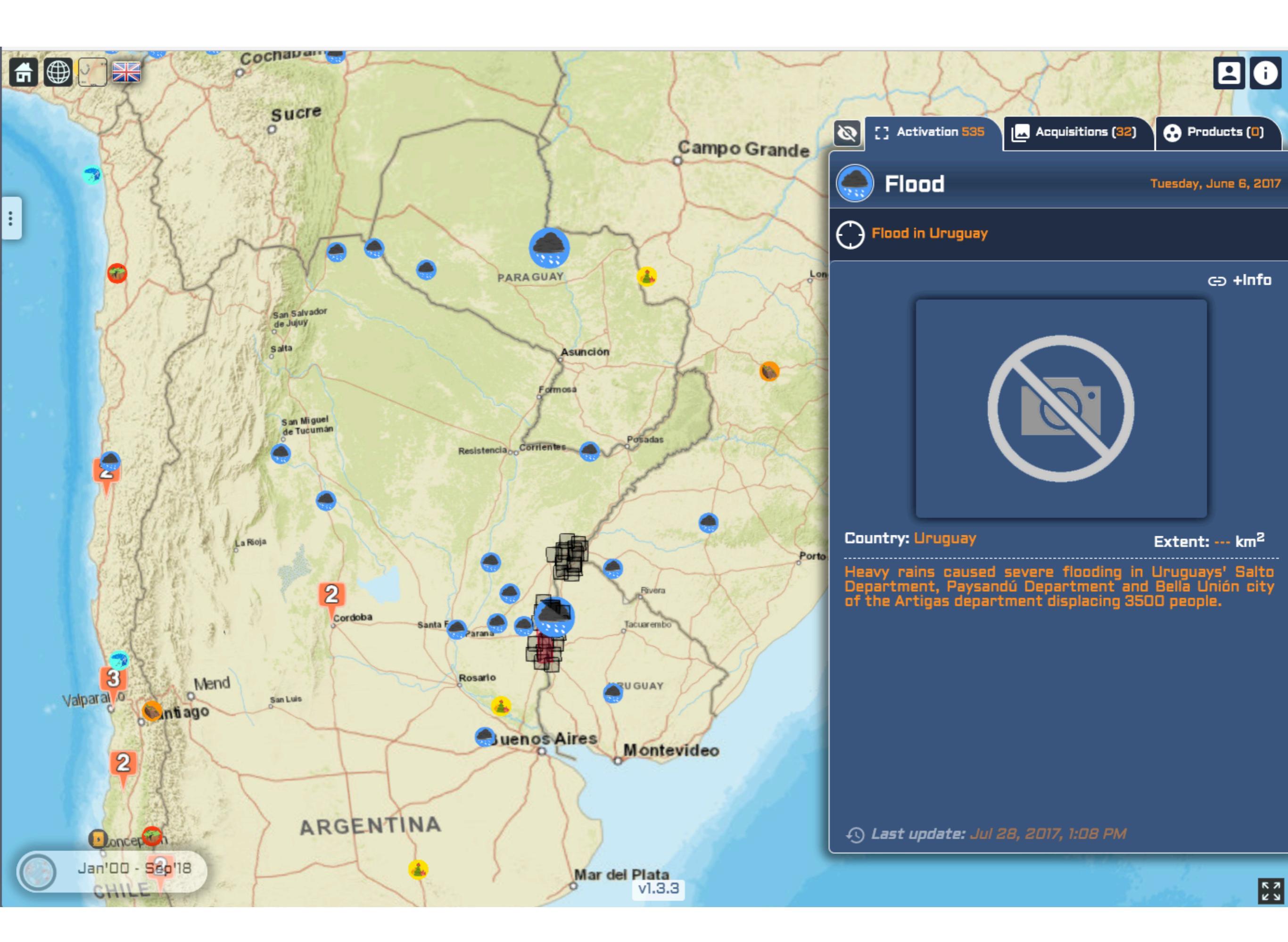

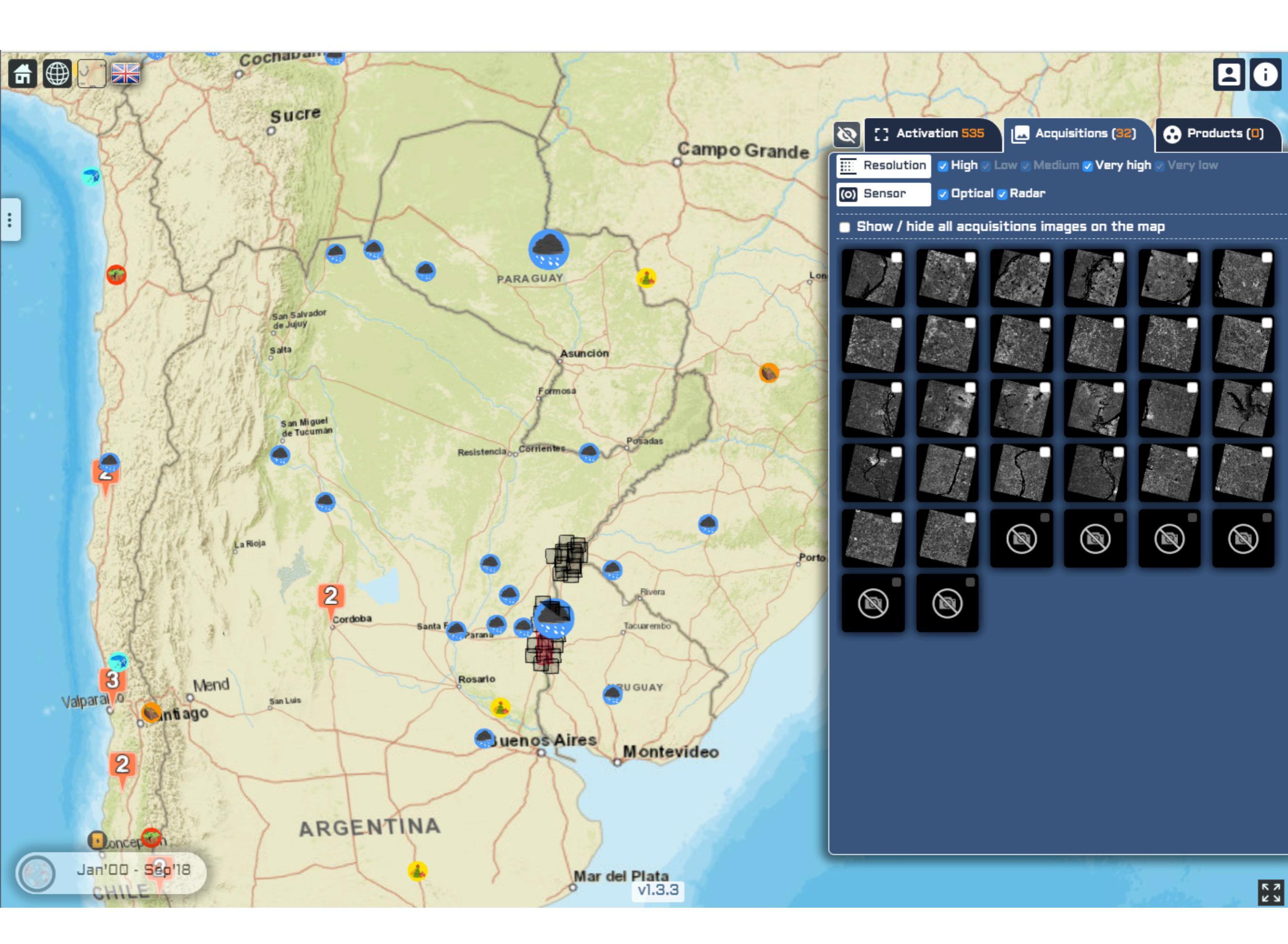

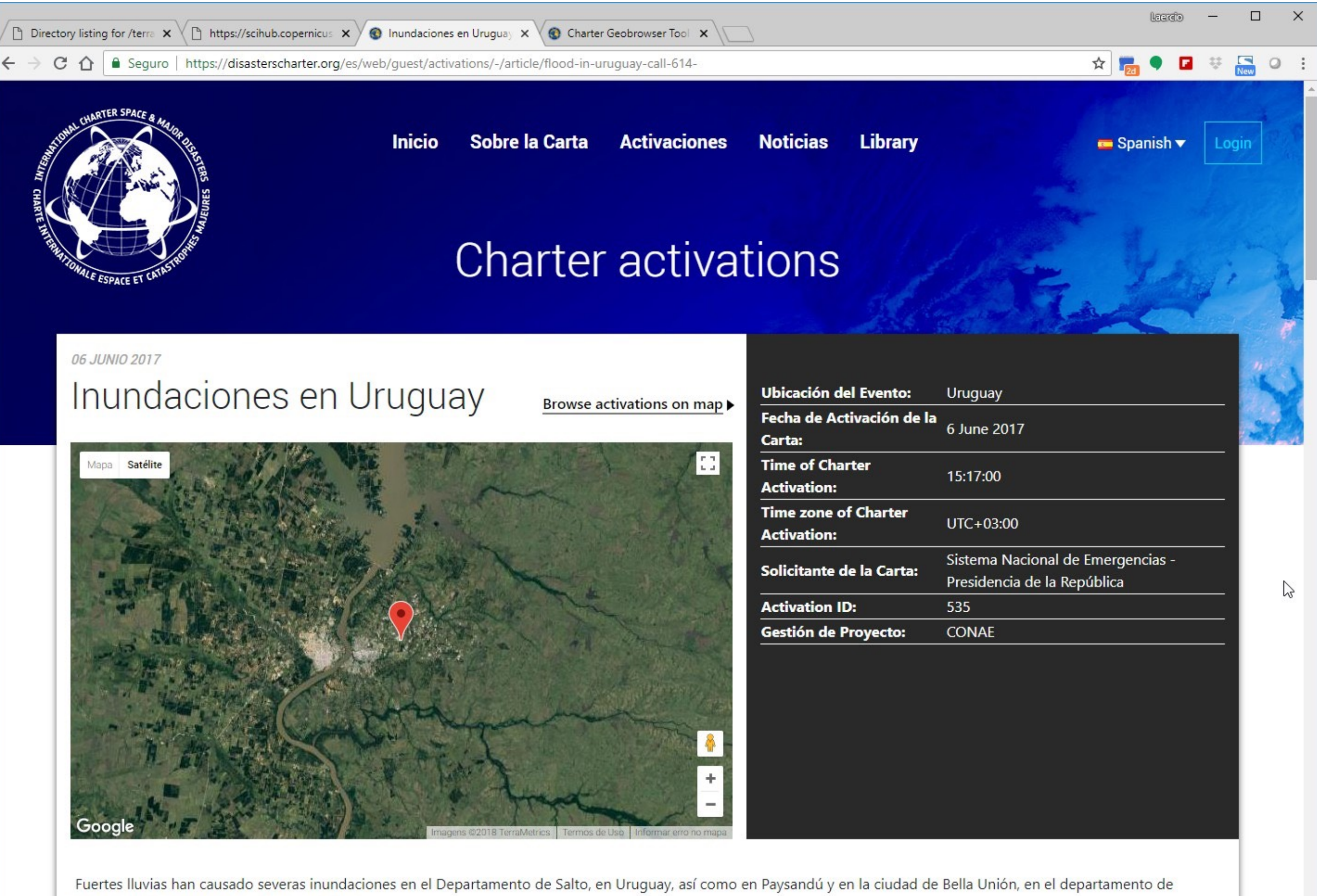

Artigas, desplazando a unas 3500 personas.

En Sistema Nacional de Emergencia de Uruguay (SINAE) está revisando las áreas afectadas para estimar los daños y preparar los esfuerzos de socorro. Muchos de los desplazados están ya recibiendo alimentos, cobijo y atenciones médicas.

🗅 Directory listing for /terra 🗙 🗸 🎦 https://scihub.copernicus 🗙 🖉 🕲 Inundaciones en Uruguay 🗙 🖉 🕲 Charter Geobrowser Tool 🗙

Laerch

☆ 🚦 0

C 🛆 Seguro | https://disasterscharter.org/es/web/guest/activations/-/article/flood-in-uruguay-call-614-

#### Products

 $\leftrightarrow$ 

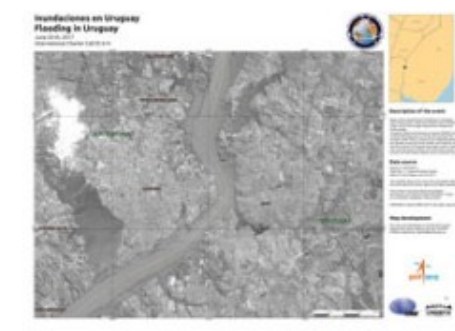

Mapa producido por CONAE

Inundaciones en Uruguay

Fuente: CartoSat-2 Adquirido: 20/06/2017

Copyright: CartoSat-2 datos © ISRO (2017), todos los derechos reservados

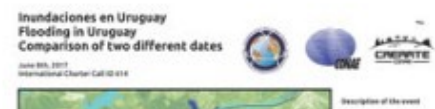

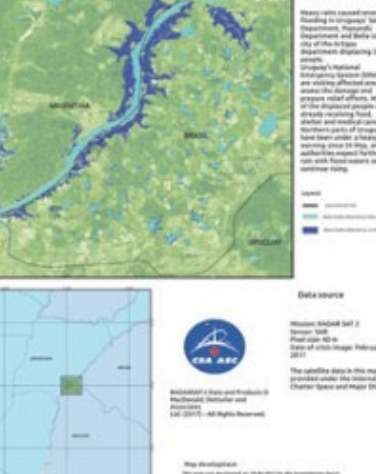

Comparación de las inundaciones en Uruguay

Fuente: RADARSAT-2 Adquirido: Antes del desastre: 22/02/2017 Después de los desastres: 08/06/2017

Copyright: RADARSAT-2 de datos y productos © MacDonald, Dettwiler y Asociados SA (2017) -Todos los derechos reservados, RADARSAT es una marca oficial de la Agencia Espacial Canadiense. Mapa producido por CONAE

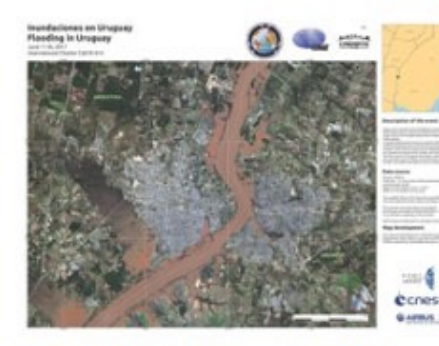

Inundación en Salto

Fuente: SPOT-6 Adquirido: 11/06/2017

Copyright: SPOT-6 © CNES 2017 - Distribución: Airbus DS, todos los derechos reservados

Mapa producido por CONAE

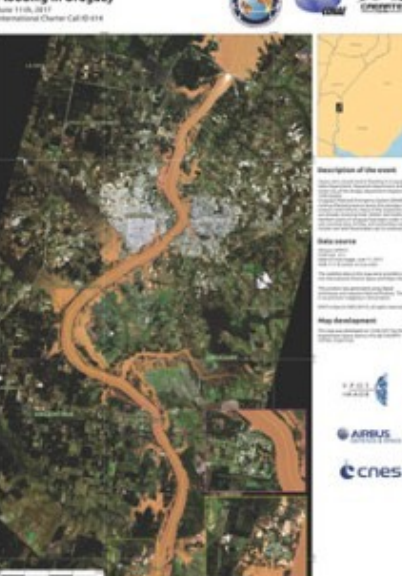

Fuente: SPOT-6 Adquirido: 11/06/2017

Inundaciones en Uruguay

Copyright: SPOT-6 © CNES 2017 - Distribución: Airbus DS, todos los derechos reservados Mapa producido por CONAE

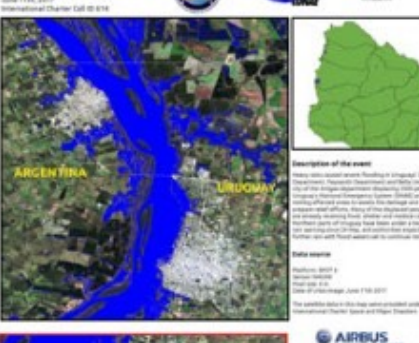

Cones

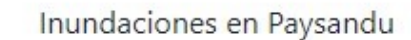

Fuente: SPOT-6 Adquirido: 11/06/2017

Copyright: SPOT-6 © CNES 2017 - Distribución: Airbus DS, todos los derechos reservados Mapa producido por CONAE

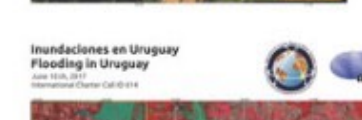

Inundaciones en Uruguay

Fuente: CartoSat-2 Adquirido: 10/06/2017

Copyright: CartoSat-2 data © ISRO (2017). Reservados todos los derechos Mapa producido por CONAE

🗅 Directory listing for /terra 🗙 🗸 🎦 https://scihub.copernicus 🗙 🖉 🕲 Inundaciones en Uruguay 🗙 🖉 🕲 Charter Geobrowser Tool 🗙

Uruguay

Seguro | https://disasterscharter.org/es/web/guest/activations/-/article/flood-in-uruguay-call-614-

Flooding in Monte Caseros and Bella Unión,

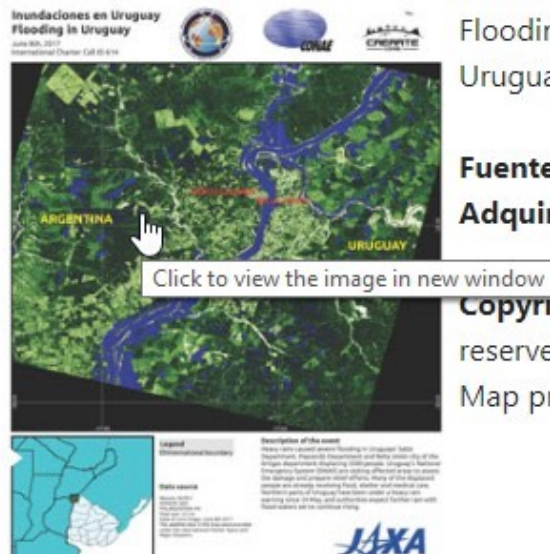

 $\leftrightarrow$ 

C 

> Fuente: ALOS-2 Adquirido: 08/06/2017 Copyright: ALOS © JAXA (2016) All rights

reserved Map produced by CONAE

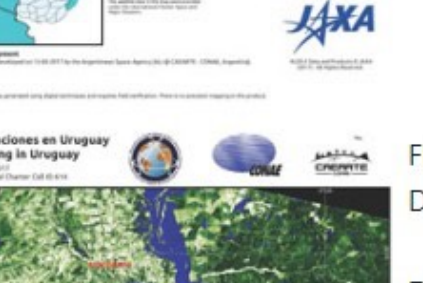

Flooding in Salto Department, Paysandú Department and Bella Unión City, Uruguay

Fuente: ALOS-2 Adquirido: 08/06/2017

Copyright: ALOS © JAXA (2016) All rights reserved Map produced by CONAE

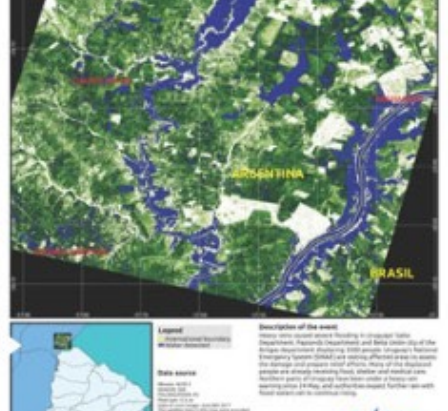

Flooding in Salto Department, Paysandú Department and Bella Unión City, Uruguay

Fuente: ALOS-2 Adquirido: 08/06/2017

Copyright: ALOS © JAXA (2016) All rights reserved

Map produced by CONAE

Inundaciones en Uruguay

Fuente: SPOT-7 Adquirido: 10/06/2017

Cones

Copyright: SPOT-7 © CNES 2017 - Distribución: Airbus DS, todos los derechos reservados Mapa producido por CONAE

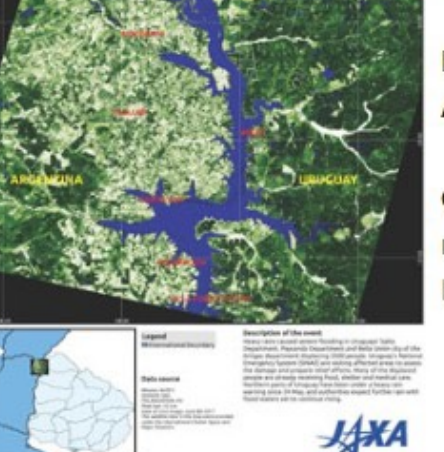

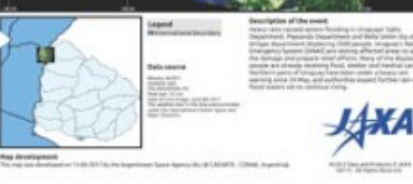

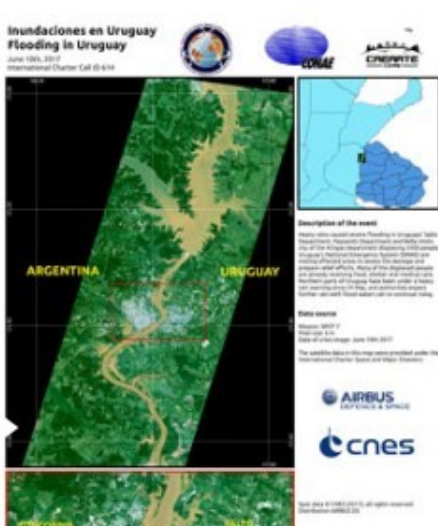

https://disasterscharter.org/image/journal/article.jpg?img\_id=595469&t=1497428521203

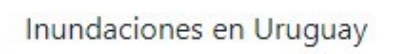

Fuente: SPOT-7 Adquirido: 10/06/2017

Copyright: SPOT-7 © CNES 2017 - Distribución: Airbus DS, todos los derechos reservados Mapa producido por CONAE

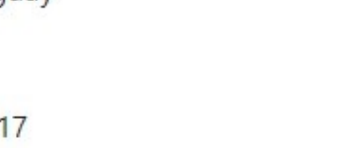

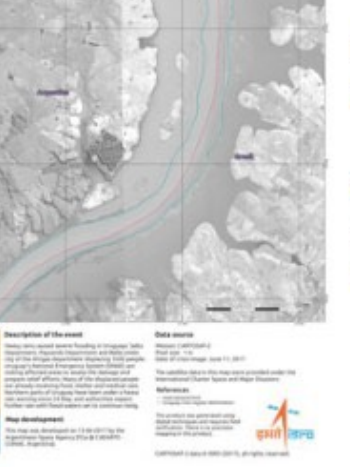

Flooding in Urugua

Inundaciones en el departamento de Salto, departamento de Paysandú y ciudad de Bella Unión

Fuente: CartoSat-2 Adquirido: 11/06/2017

Copyright: CartoSat-2 data © ISRO (2017). Todos los derechos reservados Mapa producido por CONAE

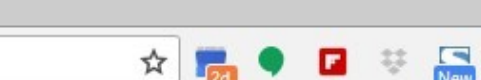

Laercio

0

:

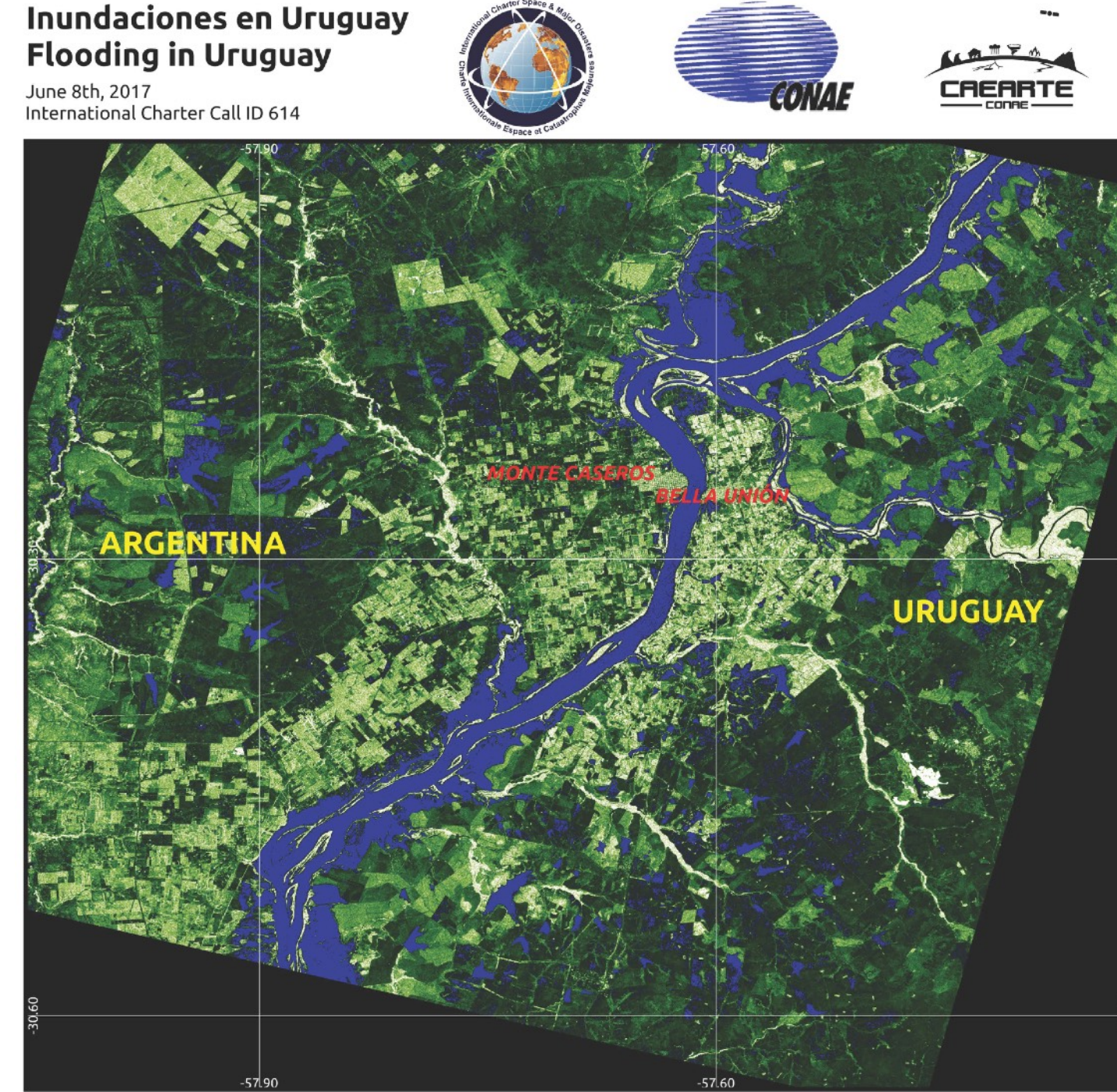

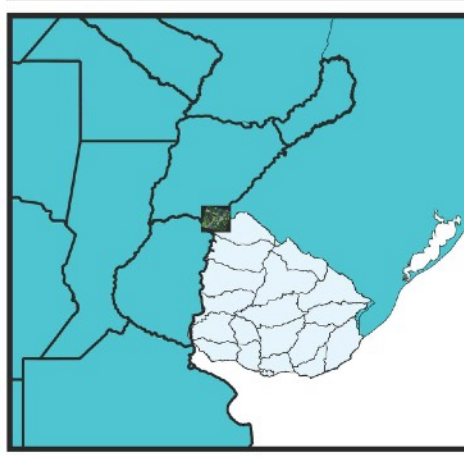

Legend International boundary

#### Data source

Mission: ALOS 2 SENSOR: SAR POLARIZATION: HV Pixel size: 12.5 m Date of crisis image: June 8th 2017 The satellite data in this map were provided under the international Charter Space and Major Disasters

#### Description of the event

Heavy rains caused severe flooding in Uruguays' Salto Department, Paysandú Department and Bella Unión city of the Artigas department displacing 3500 people. Uruguay's National Emergency System (SINAE) are visiting affected are to cossess the damage and prepare relief efforts thany of the displaced people are already rest fung rood, shelter and medical care. Norther thanks of Uruguay have been under a heavy rain warning since 24 May, and authorities expect further rain with flood waters set to continue rising.

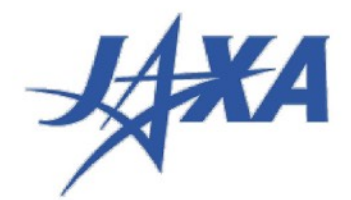

Map development This map was developed on 13-06-2017 by the Argentinean Space Agency (ALi @ CAEARTE - CONAE, Argentina).

ALOS-2 Data and Products © JAXA (2017) - All Rights Reserved.

#### Data source

Mission: ALOS 2 SENSOR: SAR POLARIZATION: HV Pixel size: 12.5 m Date of crisis image: June 8th 2017 The satellite data in this map were provided under the International Charter Space and Major Disasters

# Conteúdo Prática

- 1.Seleção e Download de Imagens
- 2.Recorte
- 3.Multilook
- 4.Calibração
- 5.Filtragem Speckle
- 6.Correção geométrica correção terreno
- 7.Conversão para dB
- 8. Visualização Antes/Depois
- 9. Fatiamento para áreas inundadas
- 10.Calculo de Área
- 11.Exportação KML

#### scihub.copernicus.eu/dhus

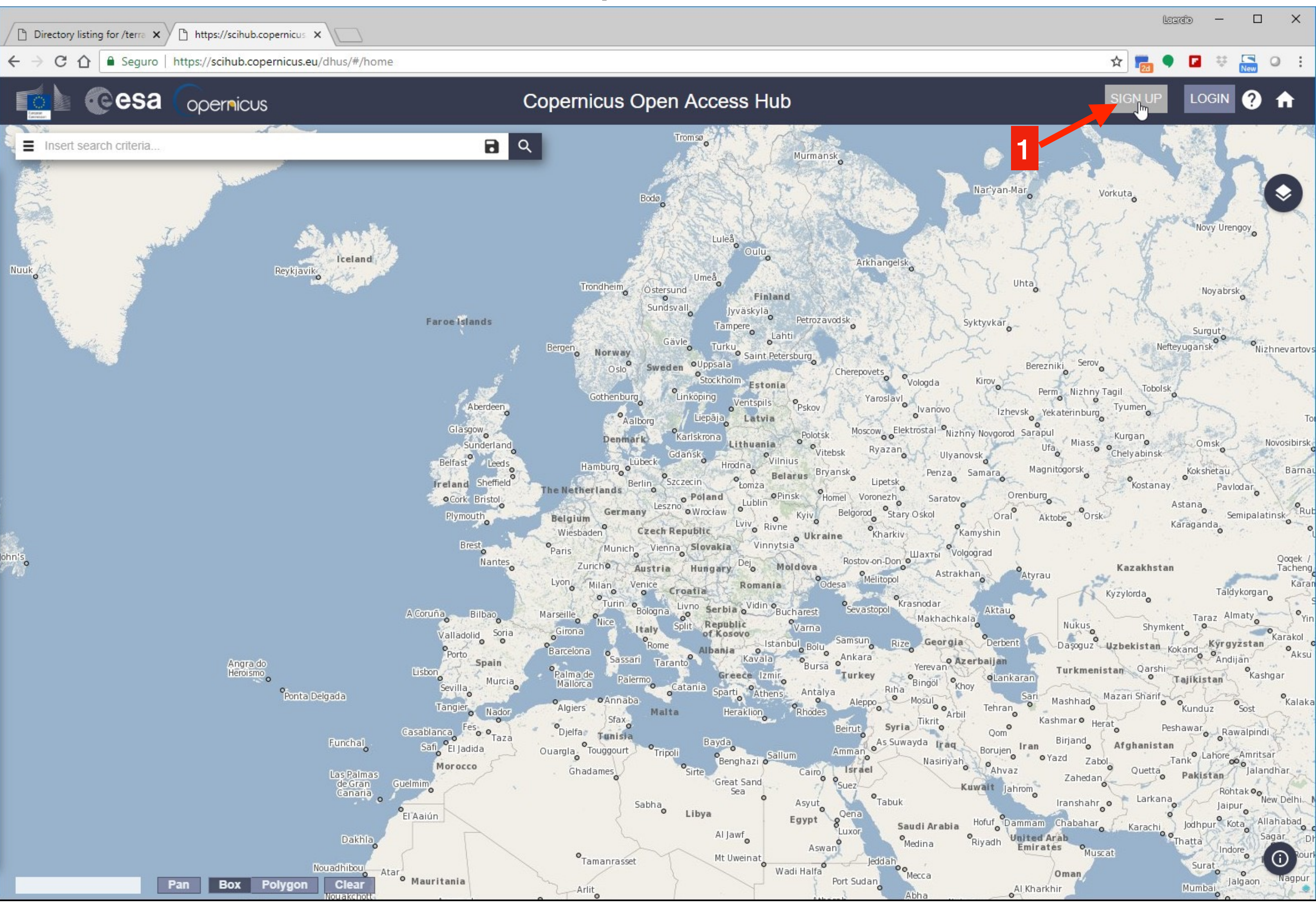

| Directory listing for /terra × https://scihub.copernicus × |             |                                               |                                                                                          |                                                                 |                                                                   |             | Ŀ       | - 05122 | - 🗆 | ) X |
|------------------------------------------------------------|-------------|-----------------------------------------------|------------------------------------------------------------------------------------------|-----------------------------------------------------------------|-------------------------------------------------------------------|-------------|---------|---------|-----|-----|
| ← → C ①                                                    | Seguro   ht | ttps://scihub.copernicus                      | .eu/dhus/#/self-registration                                                             |                                                                 |                                                                   |             | * 💼     |         | New | 0 : |
|                                                            | esa (       | opernicus                                     |                                                                                          | Copernicus Open Access Hub                                      |                                                                   |             | SIGN UP | LOGI    | N ? | A   |
|                                                            |             |                                               |                                                                                          | Register n                                                      | ew account                                                        | <b>(</b>    |         |         |     |     |
|                                                            |             | Sentinel data acces                           | s is free and open to all.                                                               |                                                                 |                                                                   |             |         |         |     |     |
|                                                            |             | On completion of the<br>Username field accept | registration form below you will receive ar<br>pts only lowercase alphanumeric character | n e-mail with a link to valid<br>rs plus ".", "-", "_" and "-". | ate your e-mail address. Following this you can start to download | I the data. |         |         |     |     |
|                                                            |             | Firstname                                     |                                                                                          |                                                                 | Lastname                                                          |             | _27     |         |     |     |
| Preenc                                                     | her         | Username                                      |                                                                                          |                                                                 |                                                                   |             |         |         |     |     |
|                                                            |             | Password                                      |                                                                                          |                                                                 | Confirm Password                                                  |             |         |         |     |     |
|                                                            |             | E-mail                                        |                                                                                          |                                                                 | Confirm E-mail                                                    |             | 2       |         |     |     |
|                                                            |             | Select Domain                                 |                                                                                          | •                                                               |                                                                   |             |         |         |     |     |
|                                                            |             | Select Usage                                  |                                                                                          | •                                                               |                                                                   |             |         |         |     |     |
|                                                            |             | Select your country                           |                                                                                          | •                                                               |                                                                   |             |         |         |     |     |

By registering in this website you are deemed to have accepted the T&C for Sentinel data use.

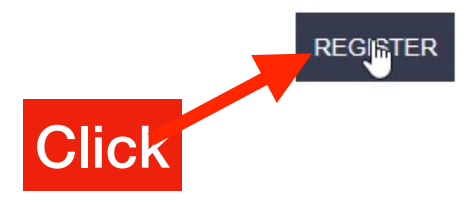

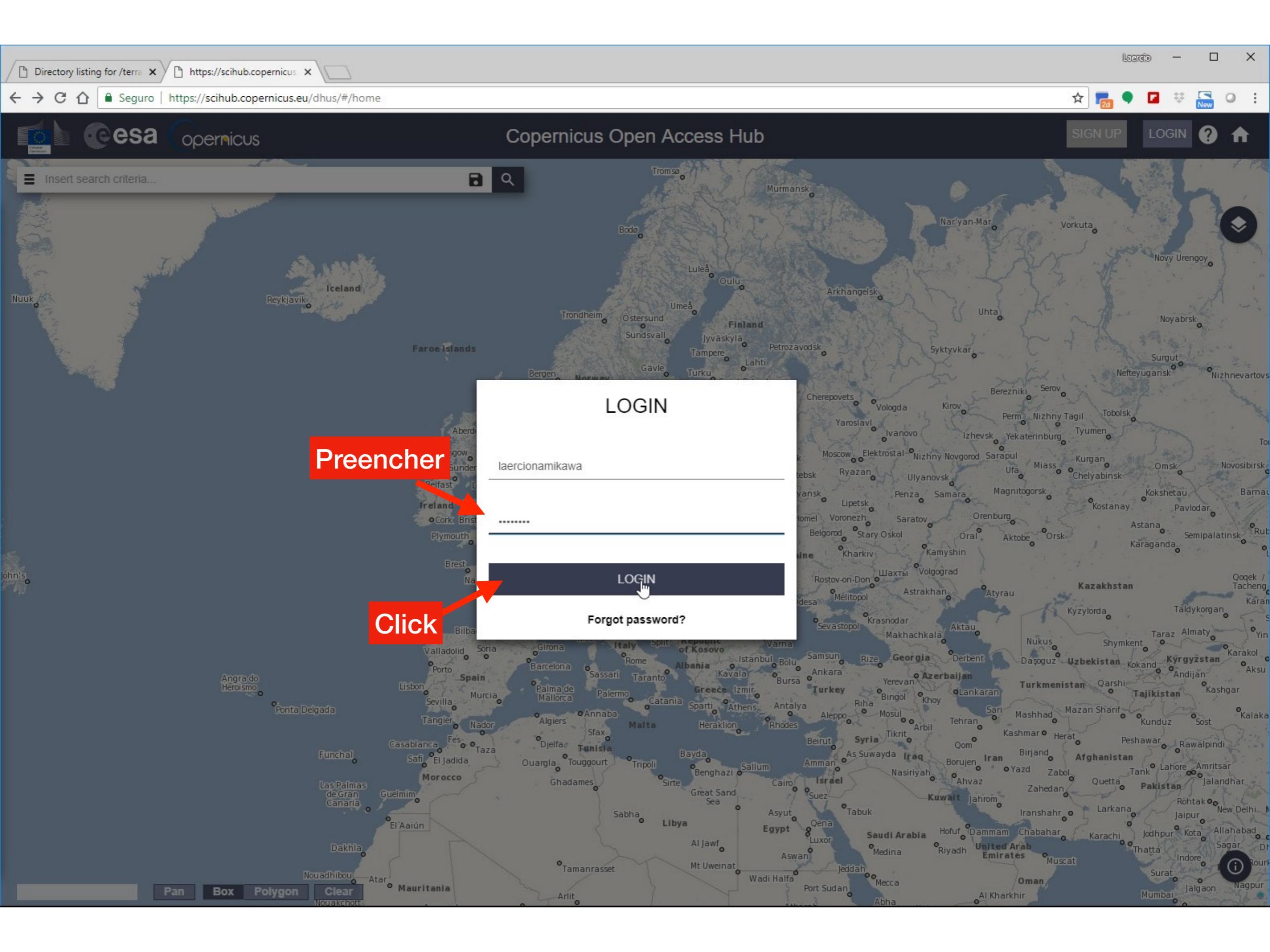

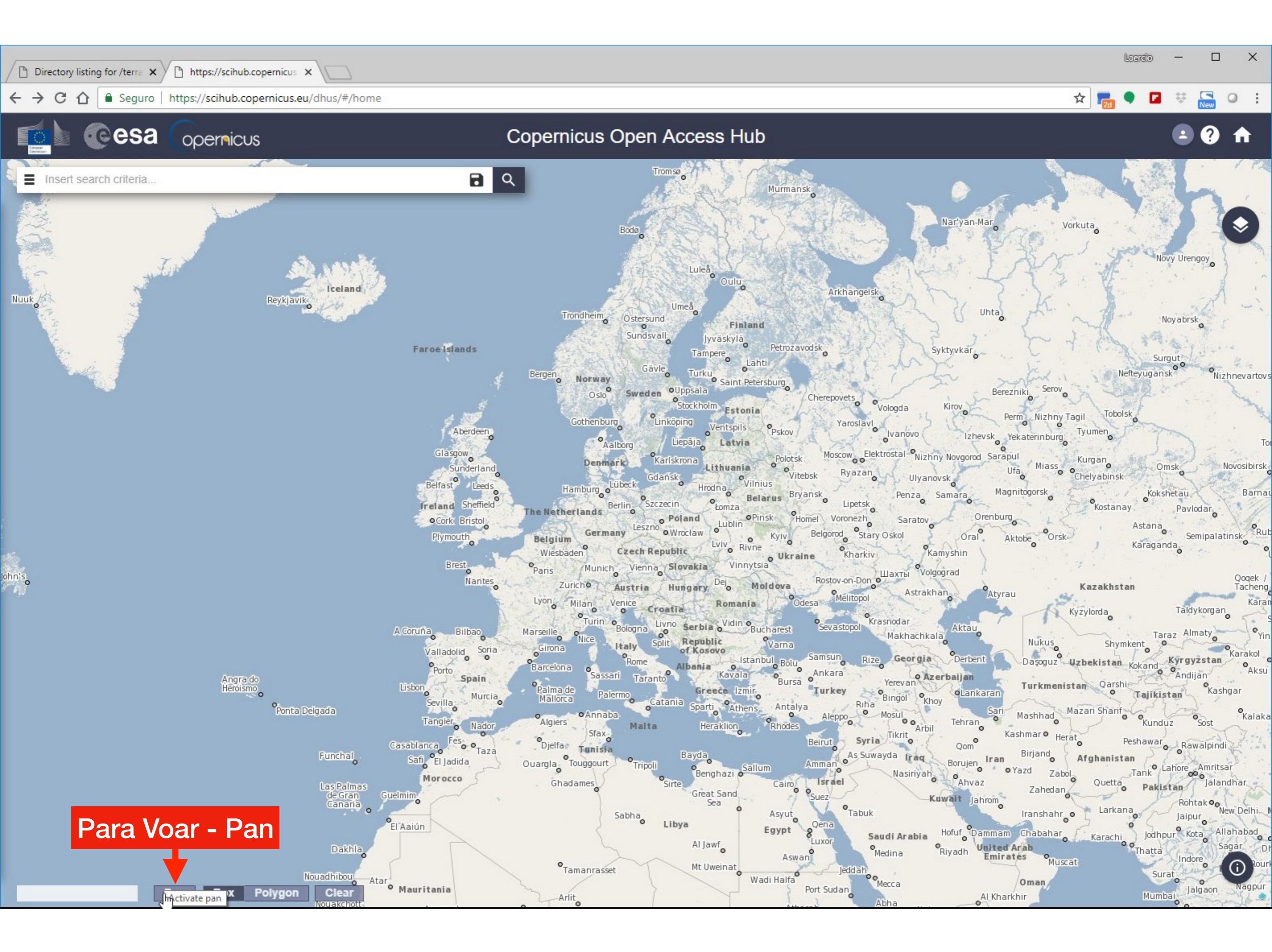

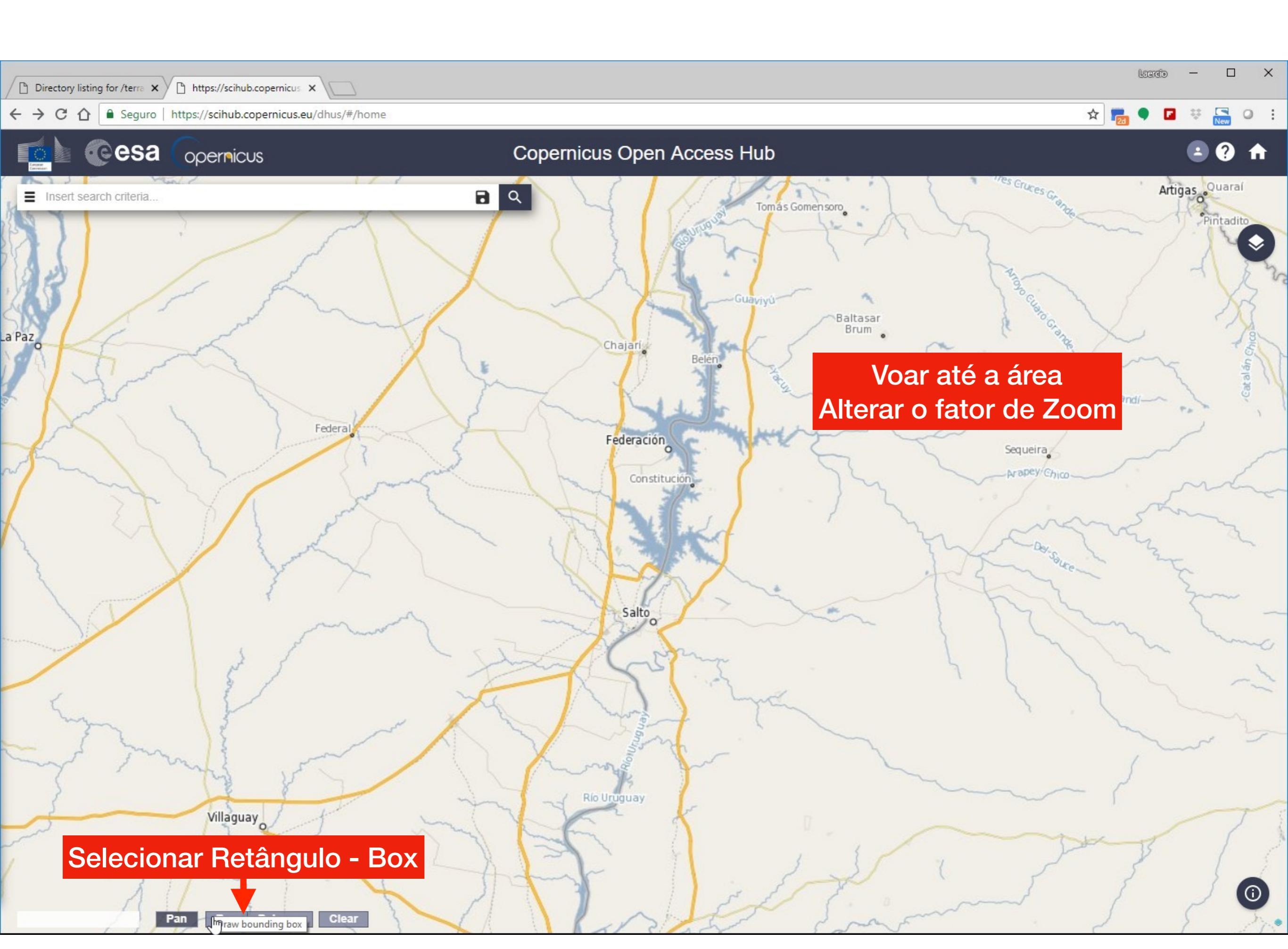

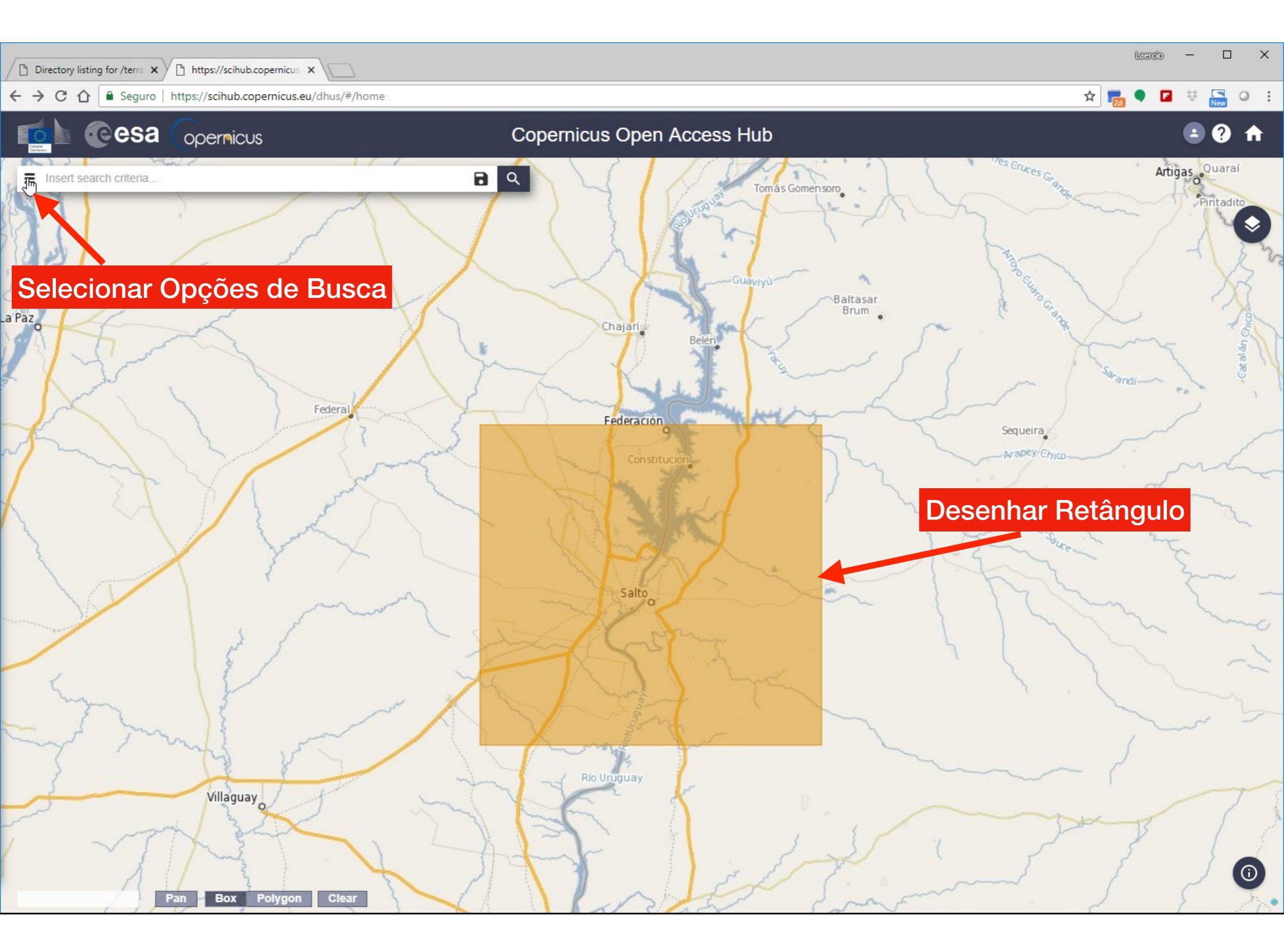

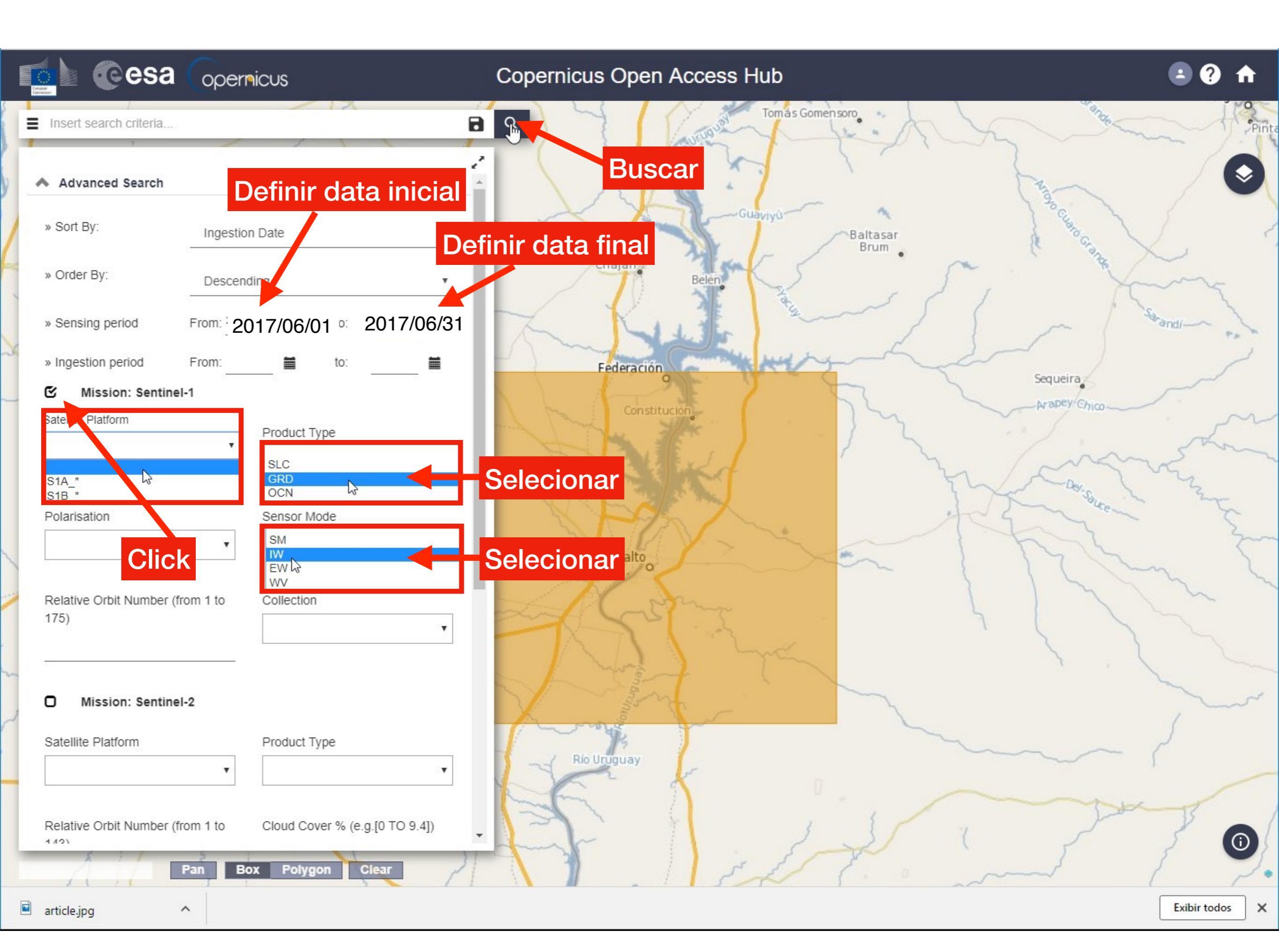

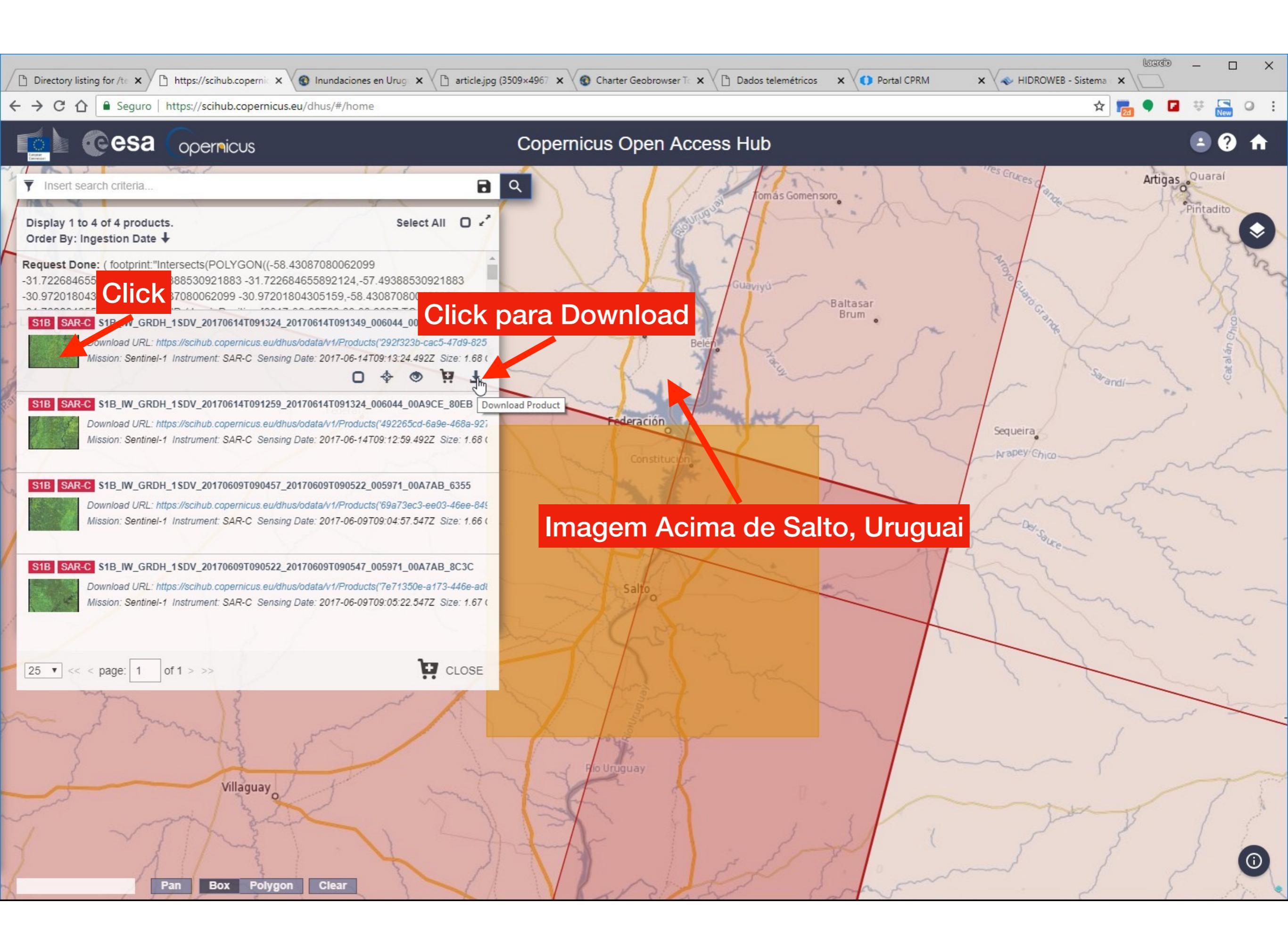

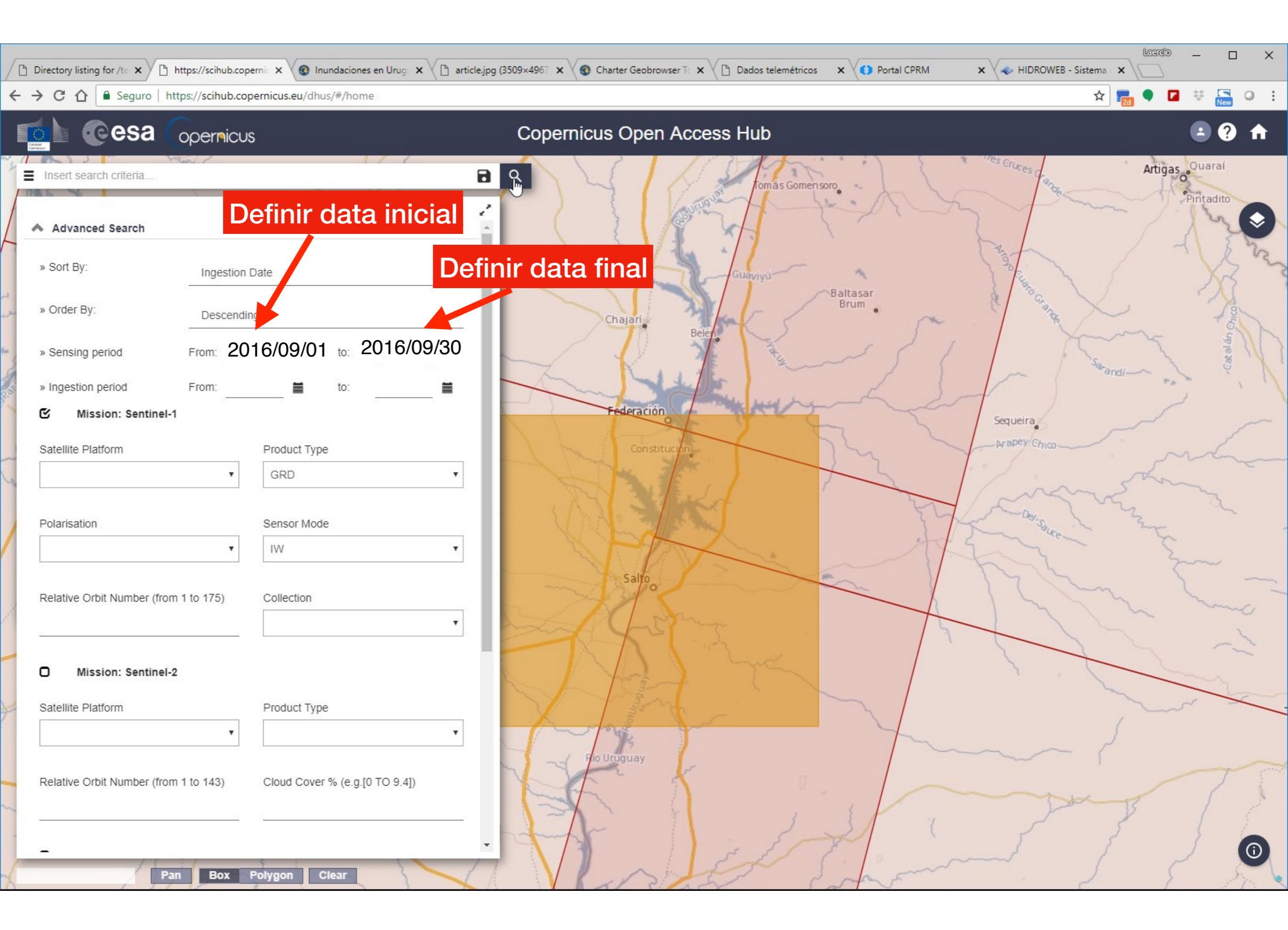

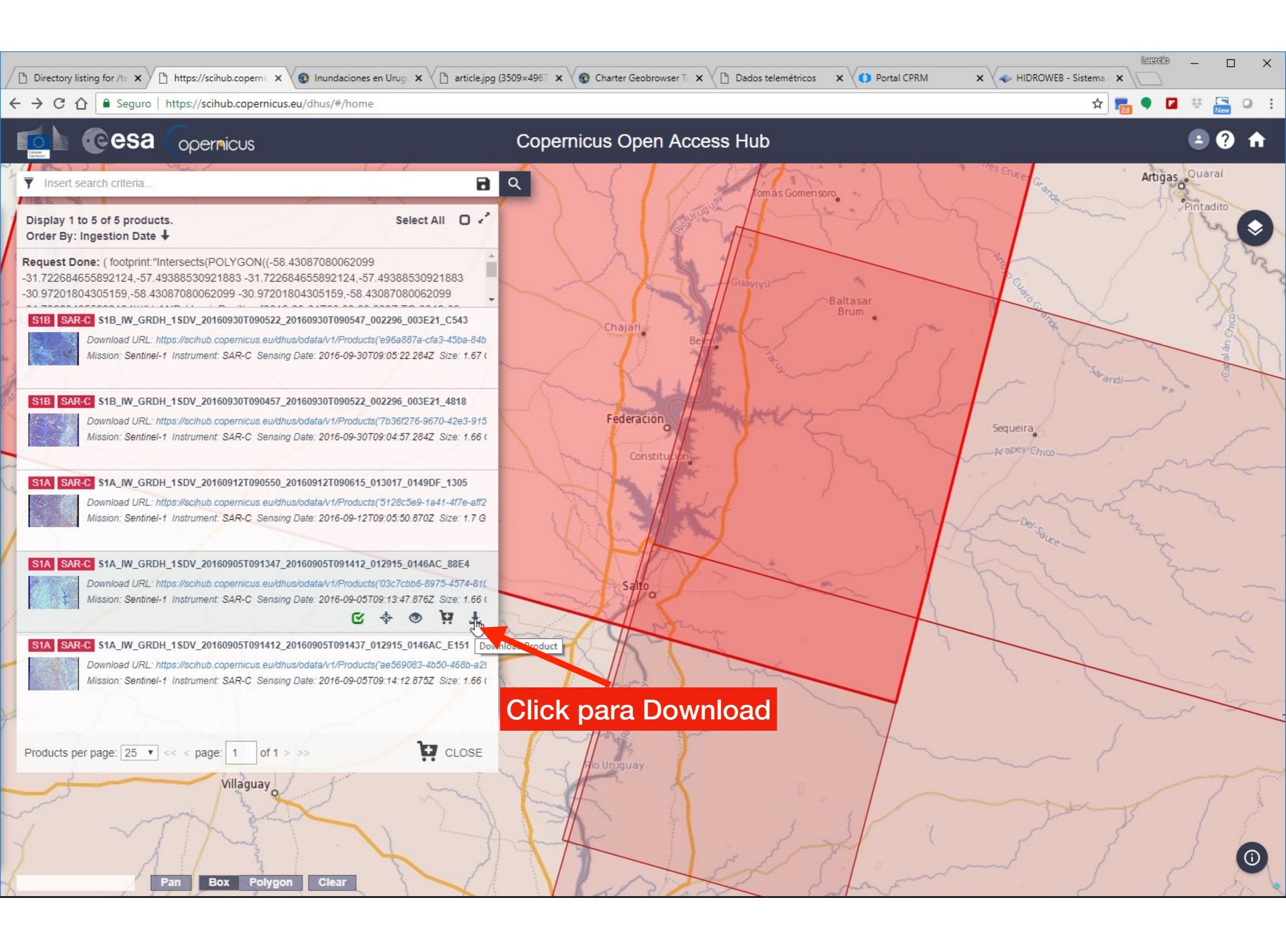

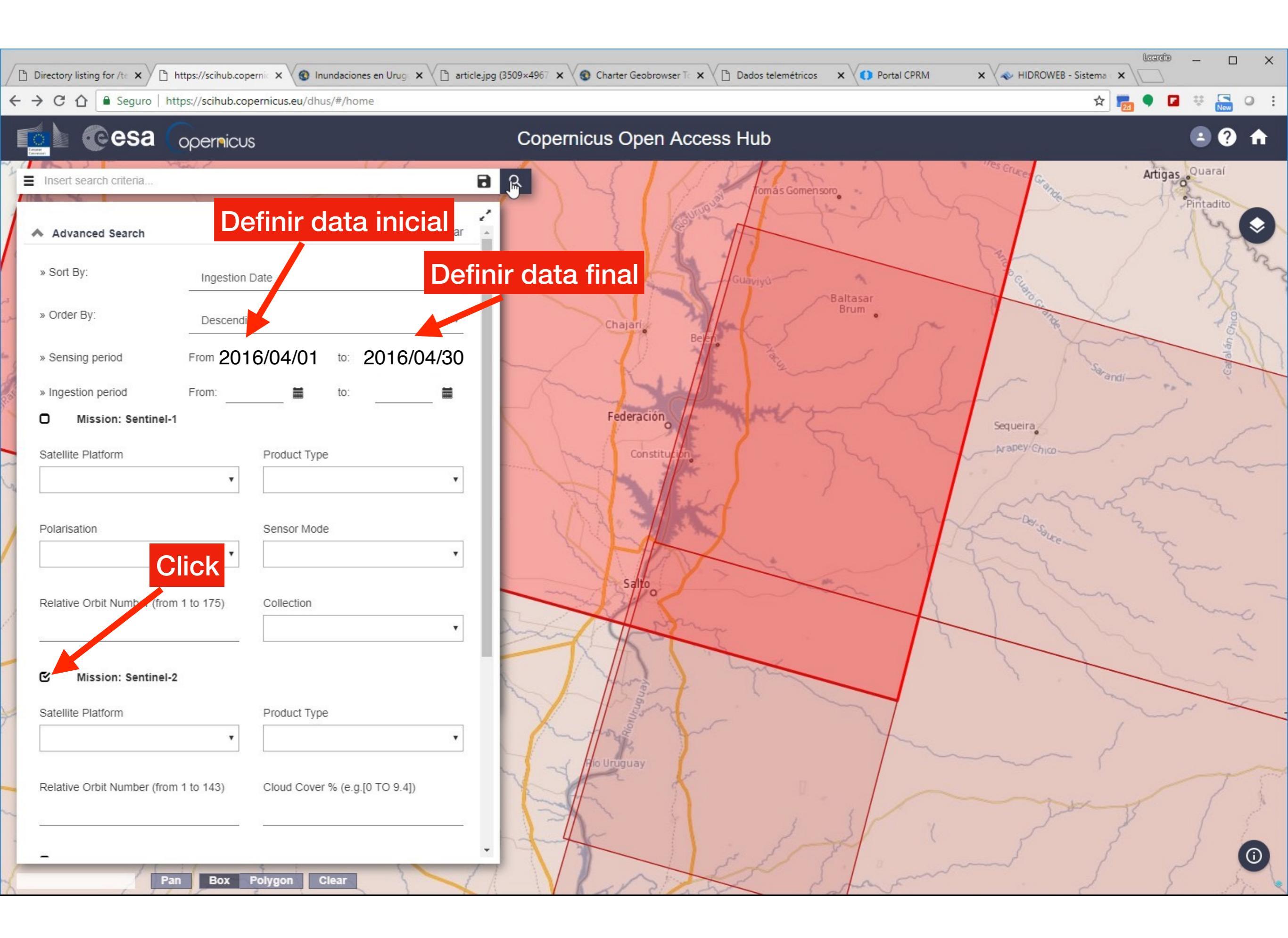

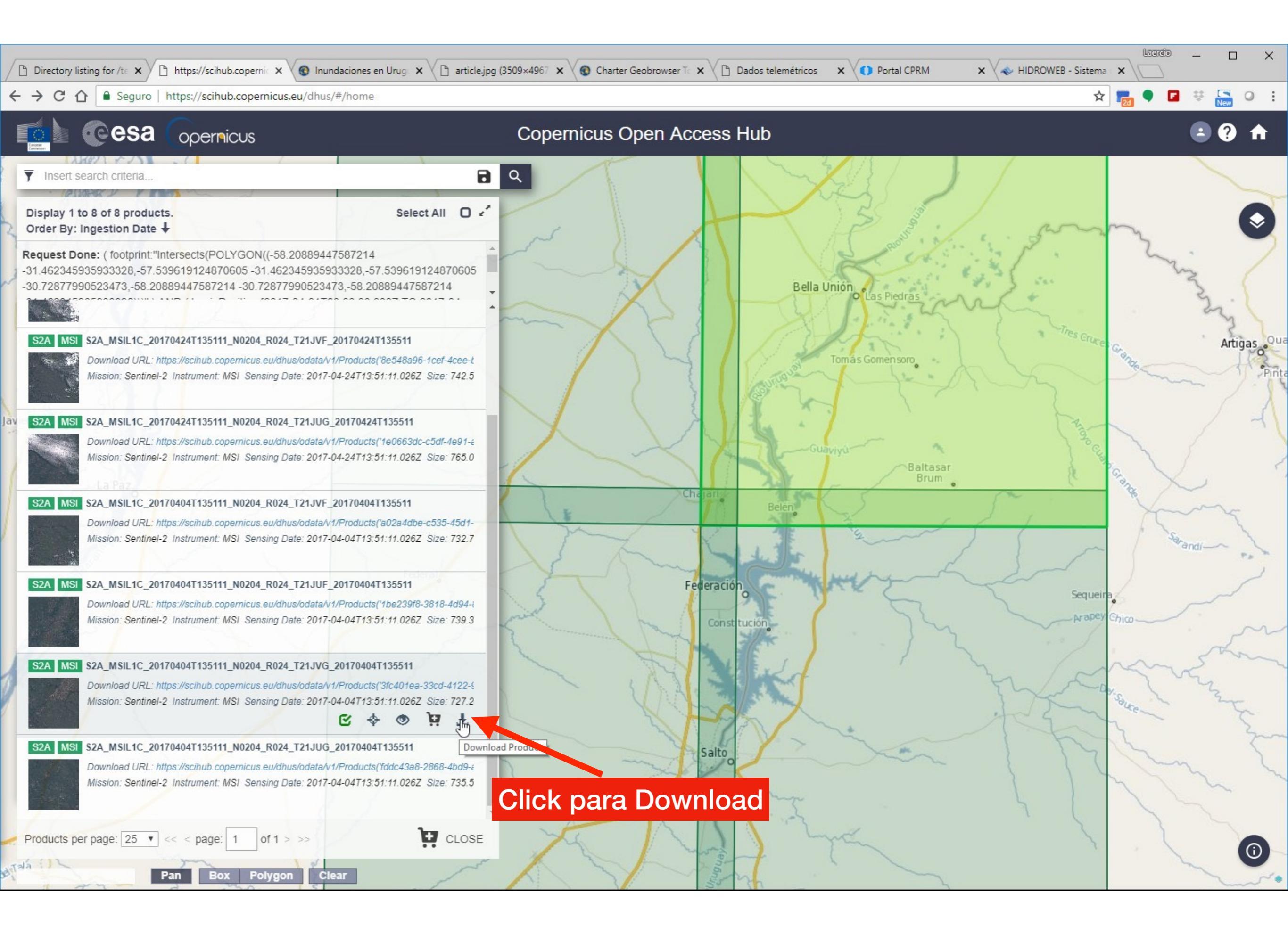

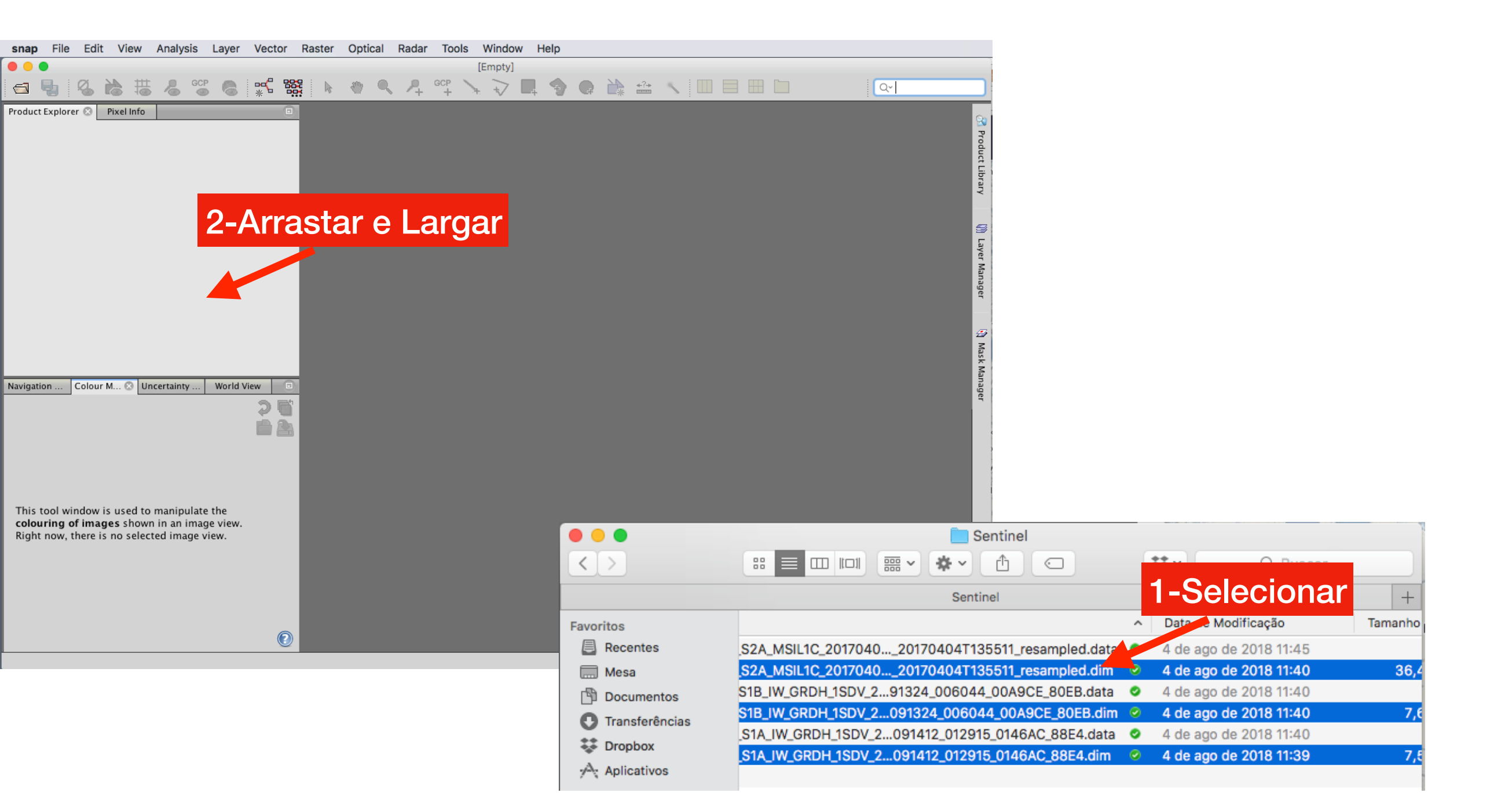

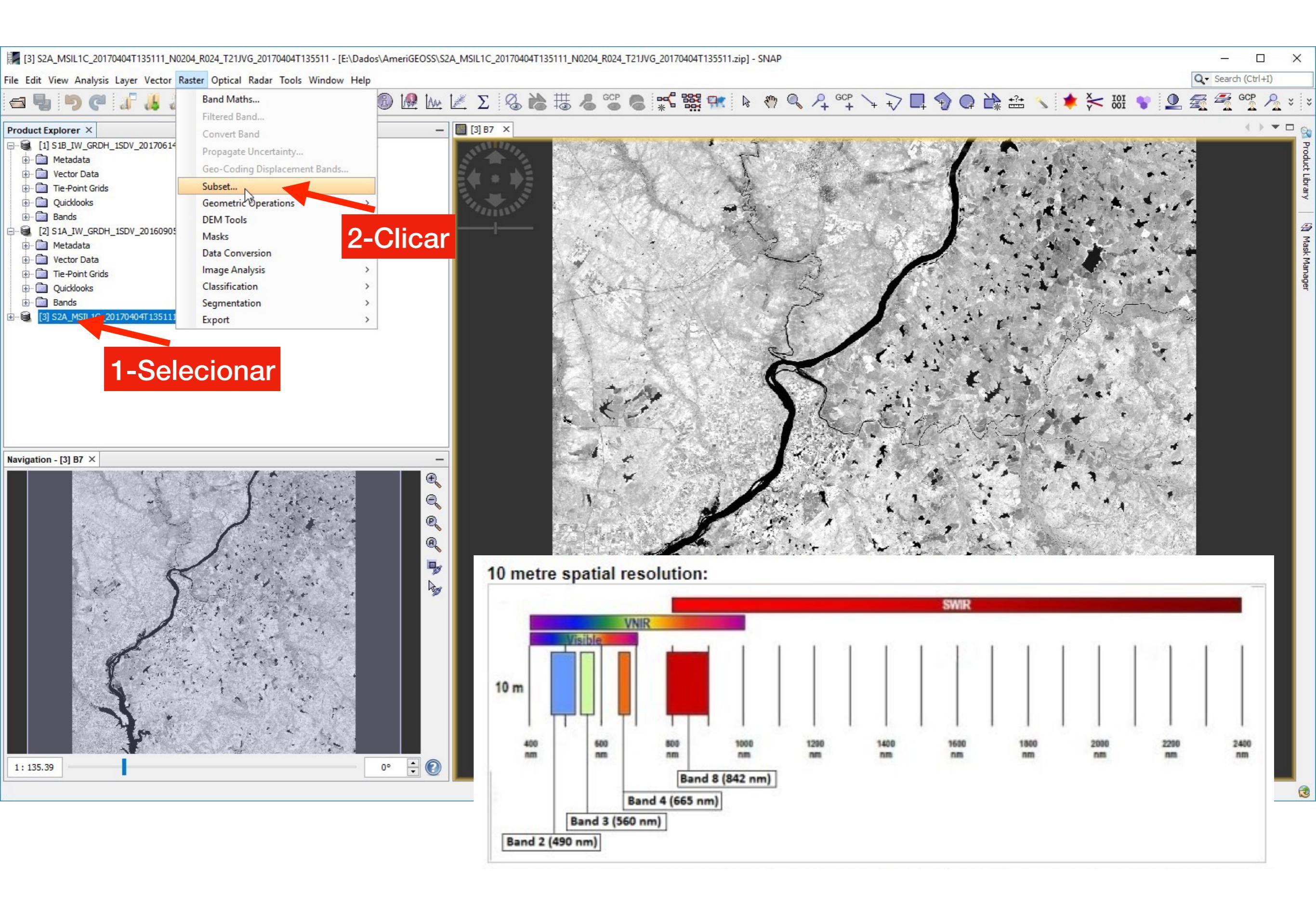

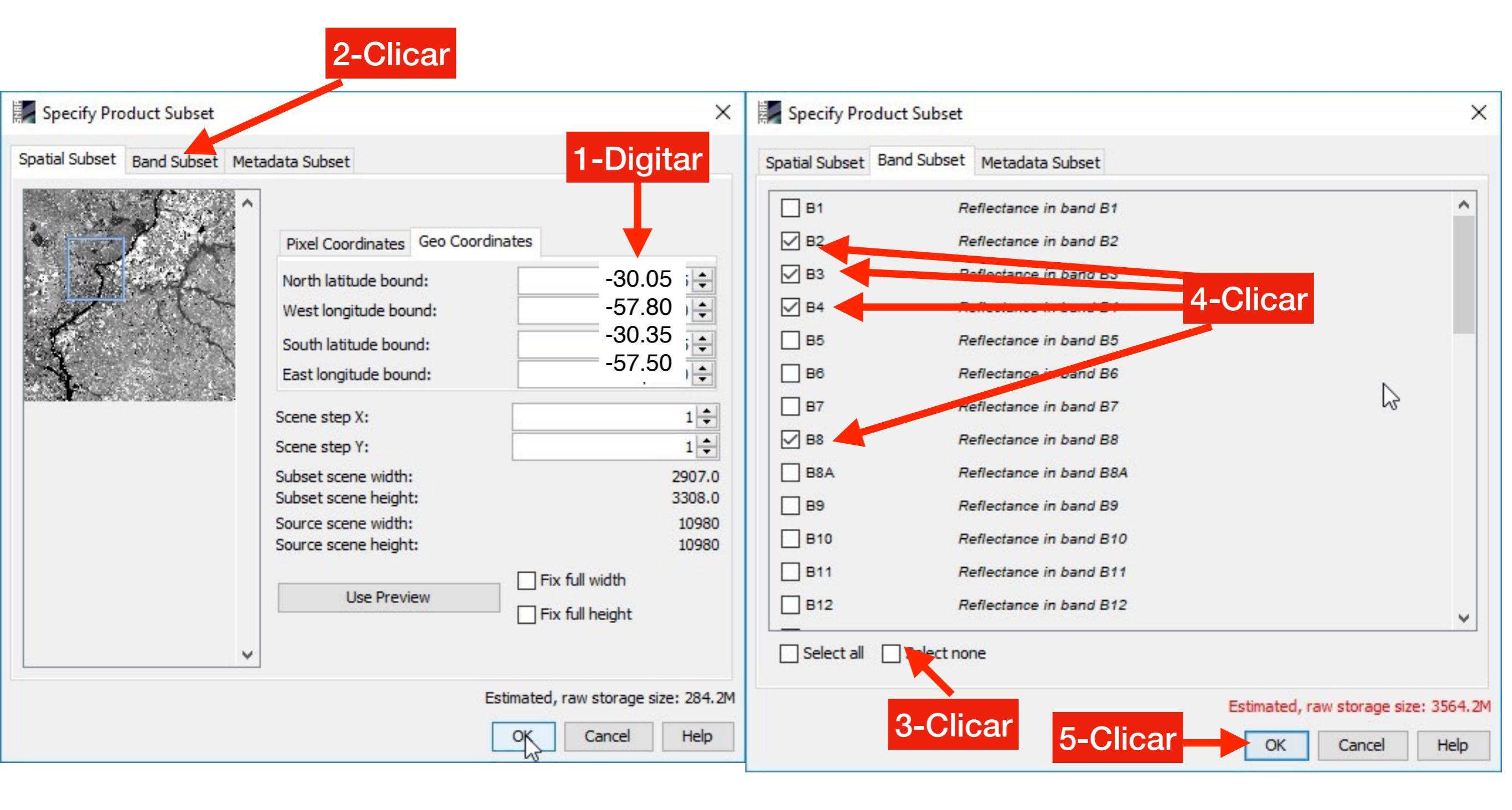

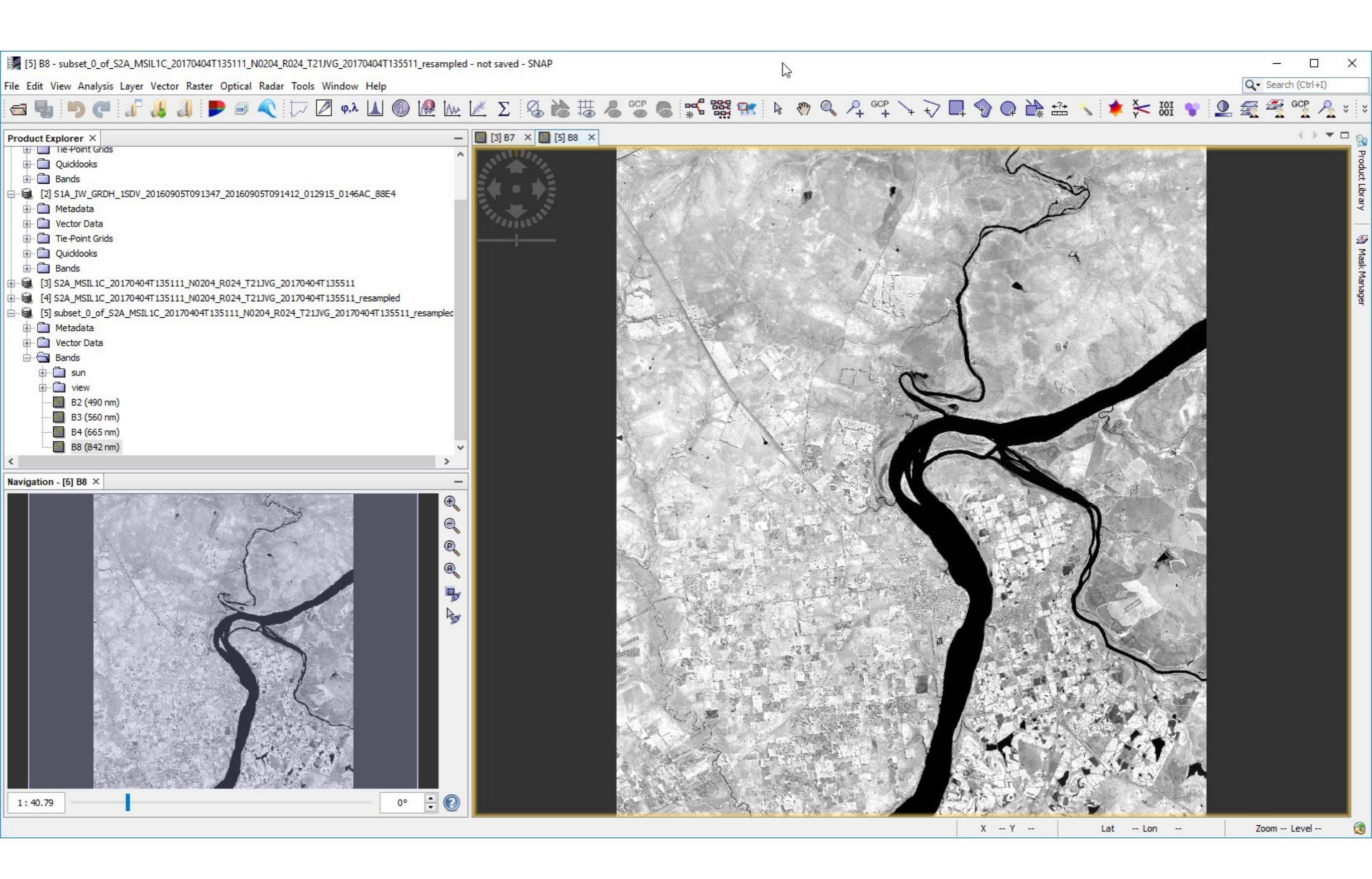

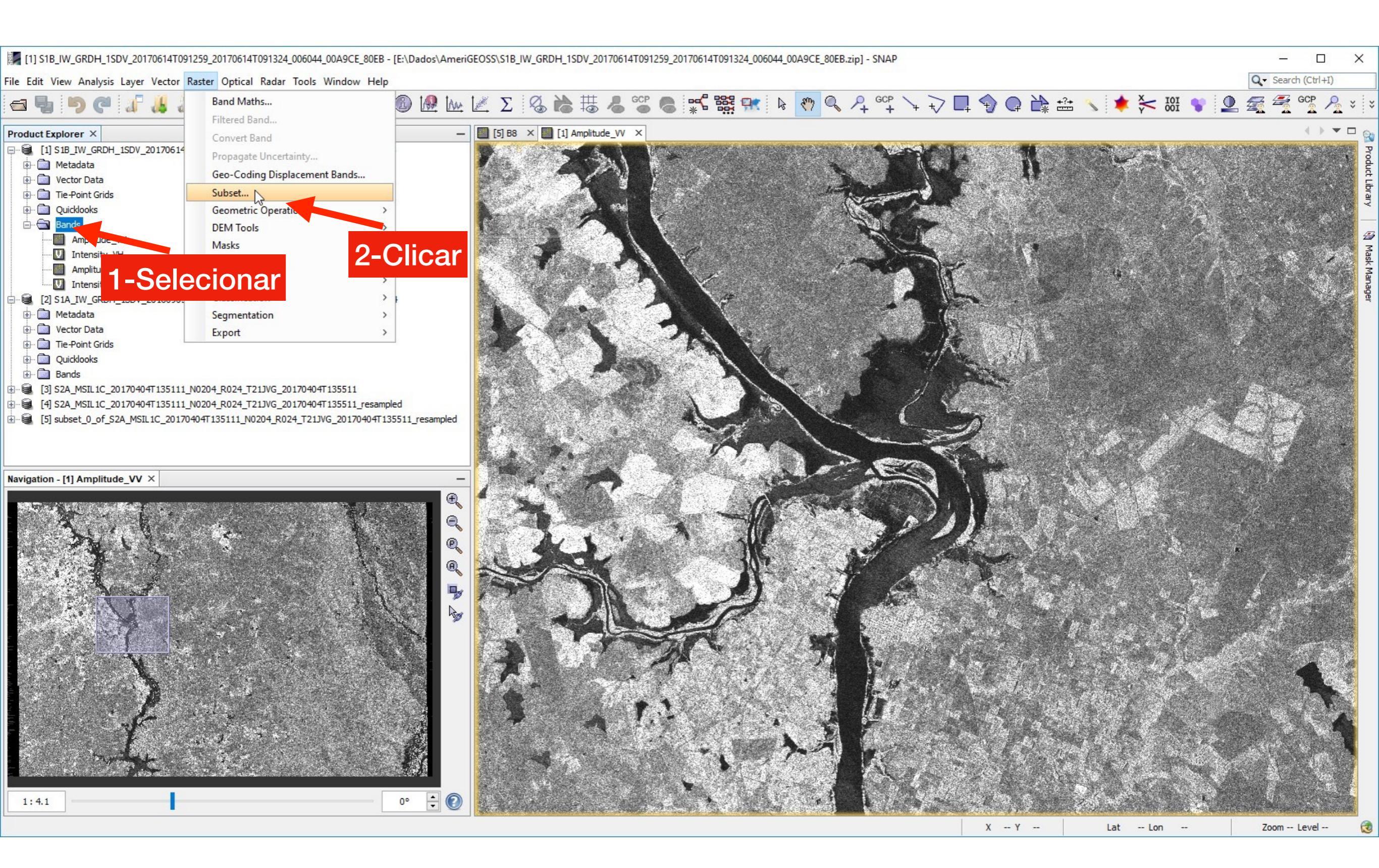

|                                   | 2-Clicar                                                                                                    |                                                             |                            |                       |                 |                   |                     |
|-----------------------------------|----------------------------------------------------------------------------------------------------|-------------------------------------------------------------|----------------------------|-----------------------|-----------------|-------------------|---------------------|
| Specify Product Subset            |                                                                                                    | ×                                                           | Specify Product Subset     |                       |                 |                   | ×                   |
| Spatial Subset Band Subset Tie-Po | int Grid Subset Metadata Subset          Pixel Coordinates       Geo Coordinates         North latitude bound: | 1-Digitar<br>-30.05 ↓<br>-57.50 ↓<br>-30.35 ↓<br>-57.80 ↓   | Spatial Subset Band Subset | Tie-Point Grid Subset | Metadata Subset |                   |                     |
|                                   | Scene step Y:<br>Subset scene width:<br>Source scene width:<br>Source scene height:<br>Use Preview             | 1 -<br>1948.0<br>3911.0<br>26678<br>16884<br>Fix full width | Select all                 | ne                    | 6               |                   |                     |
|                                   | Estima                                                                                                    | ted, raw storage size: 7.3M<br>Cancel Help                  | 3-Clica                    | ar 5-Clic             | ar OK           | ed, raw storage e | size: 13.9M<br>Help |

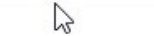

Q - Search (Ctrl+I)

File Edit View Analysis Layer Vector Raster Optical Radar Tools Window Help

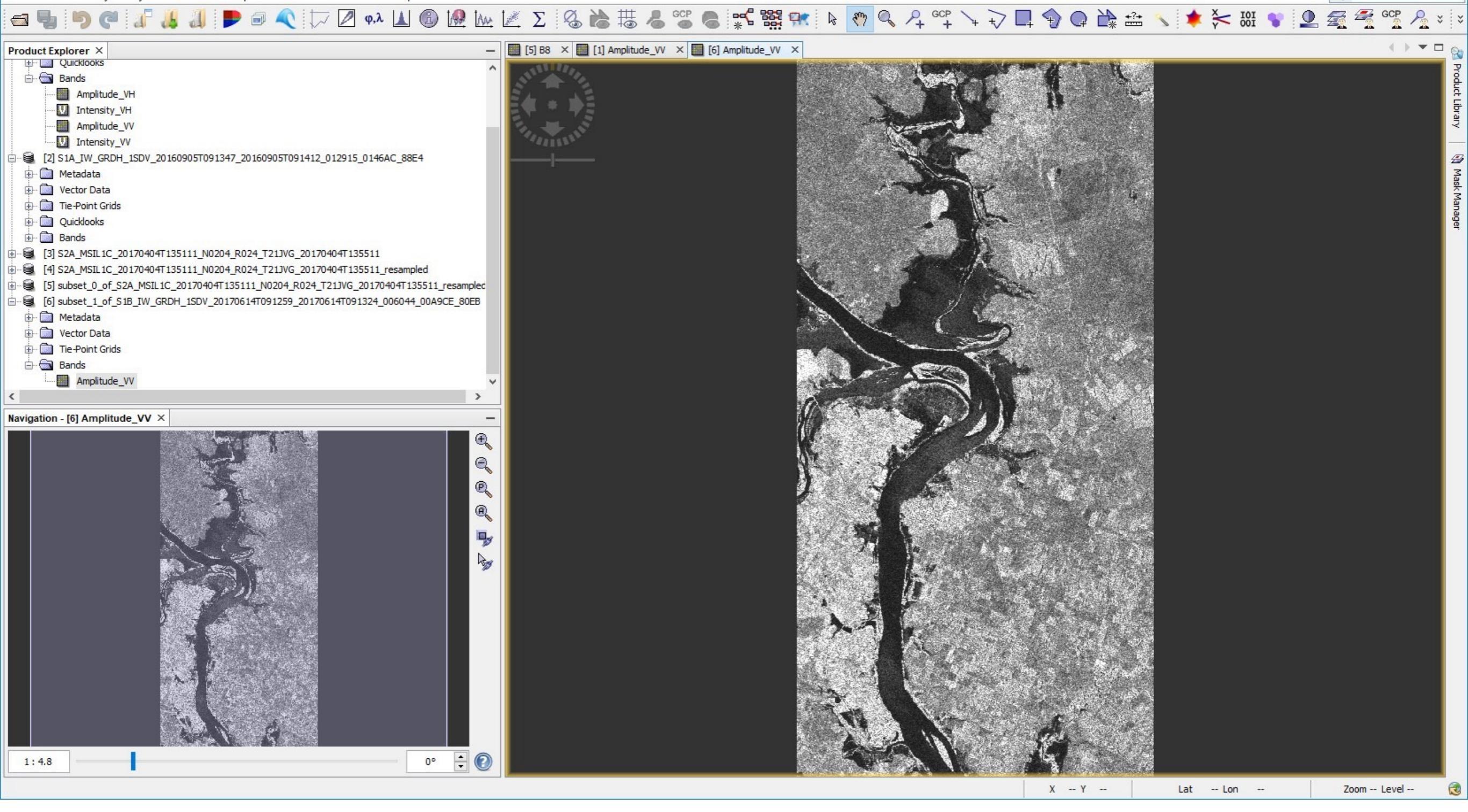

## S1A\_IW\_GRDH\_1SDV\_20160905T

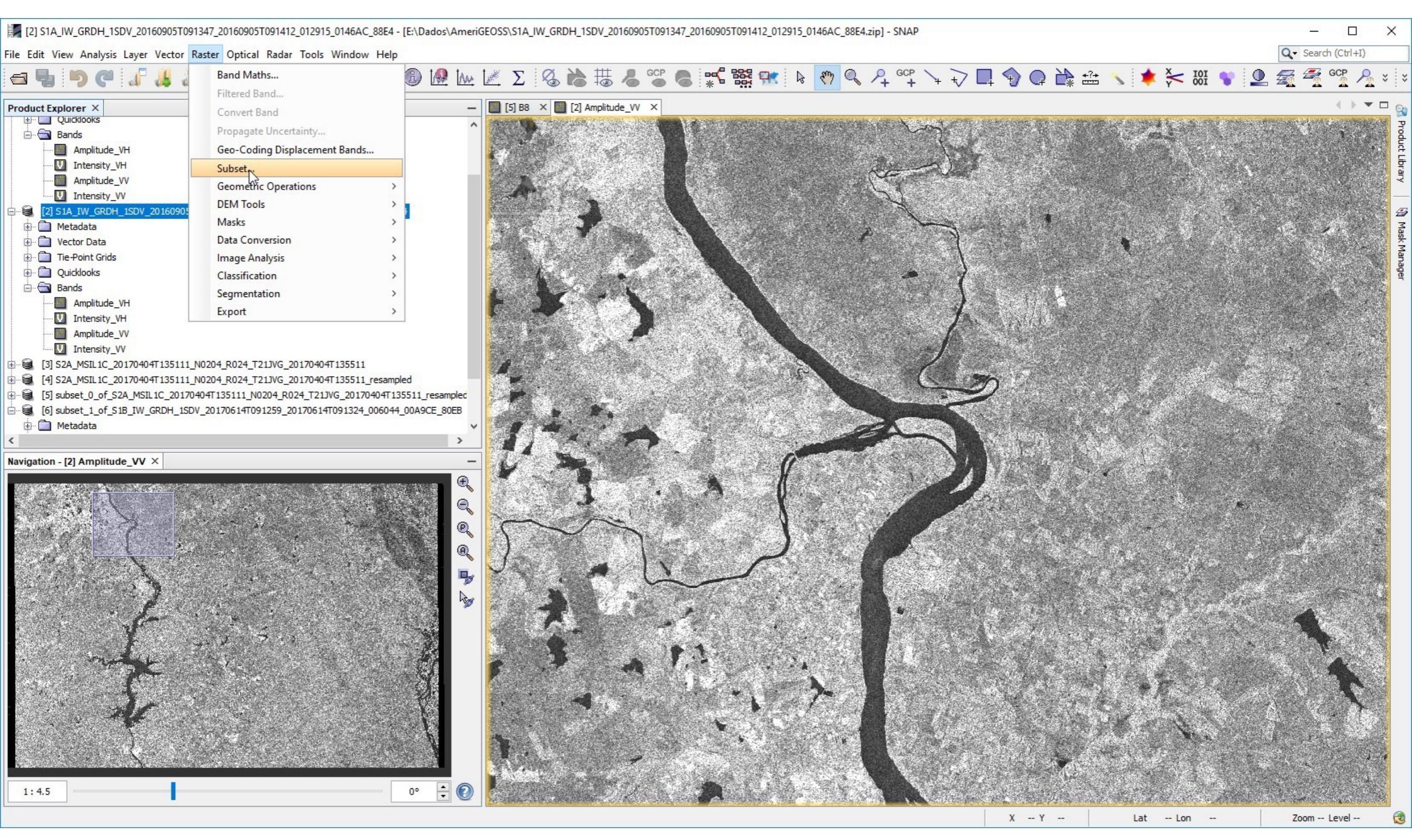

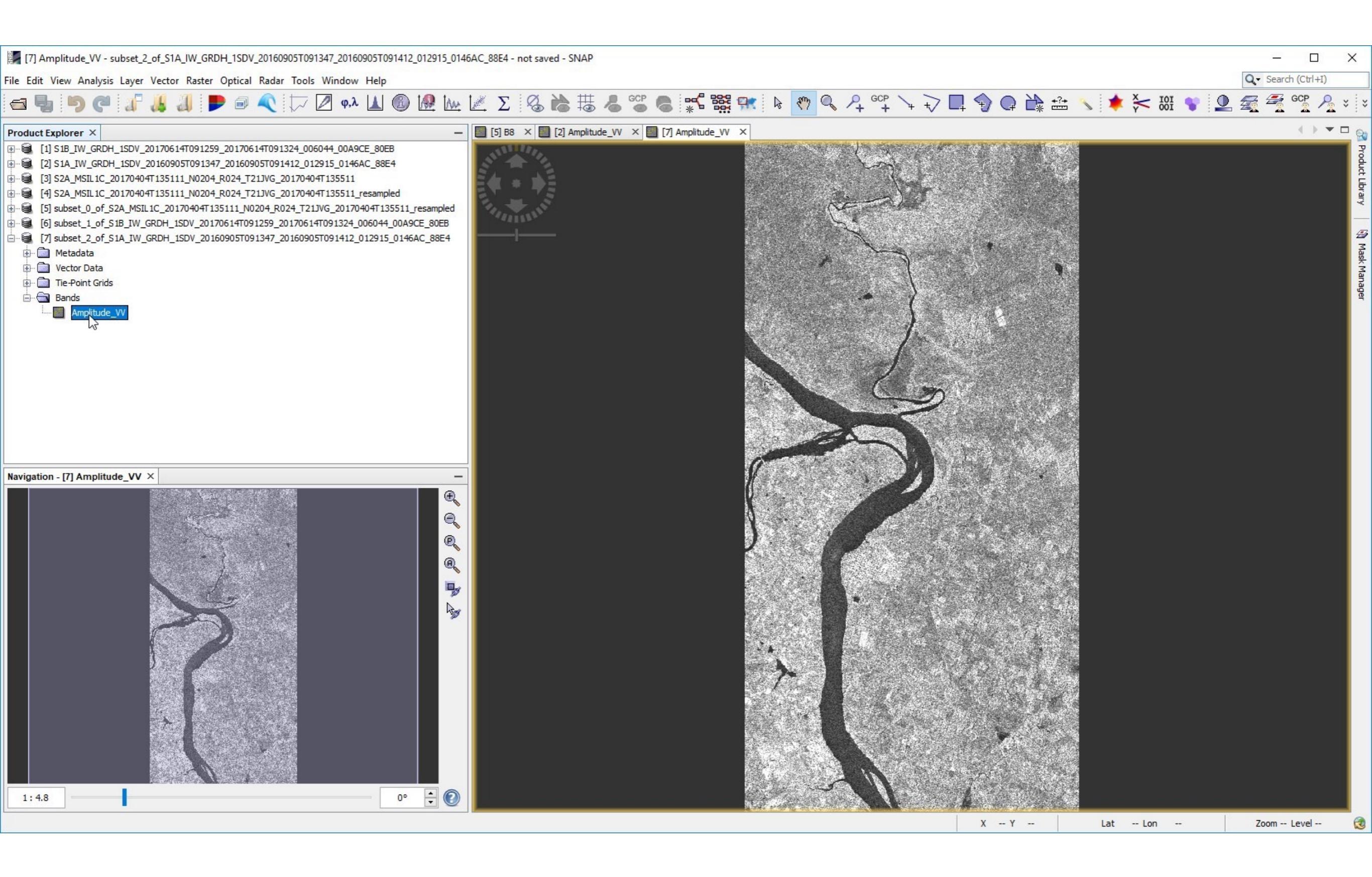

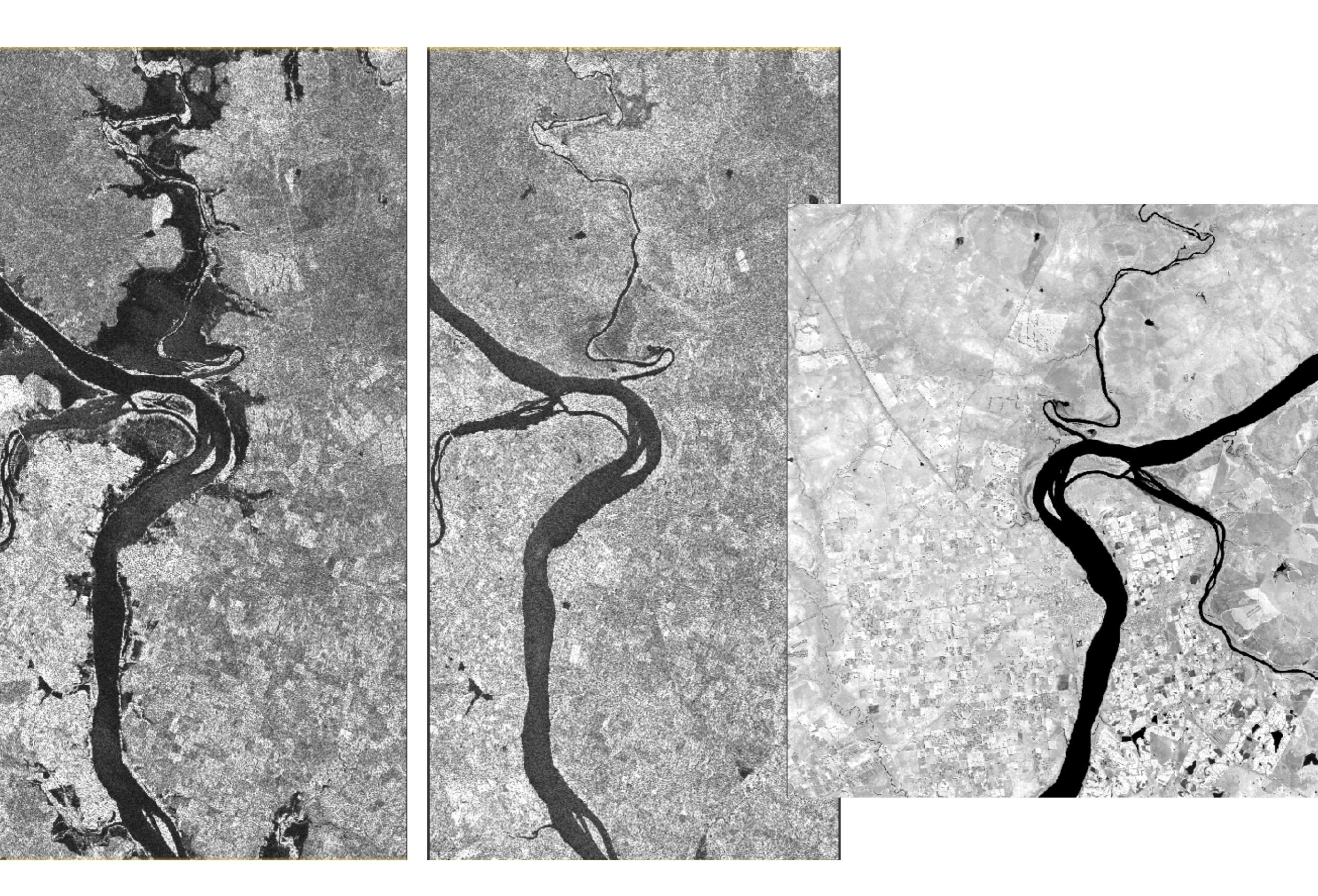

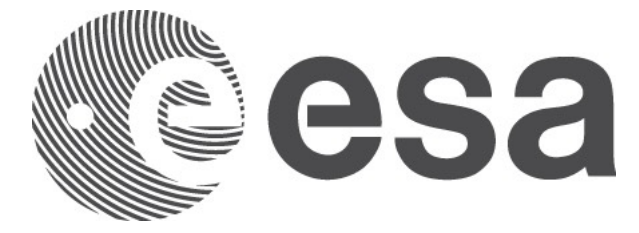

# FLOOD MAPPING

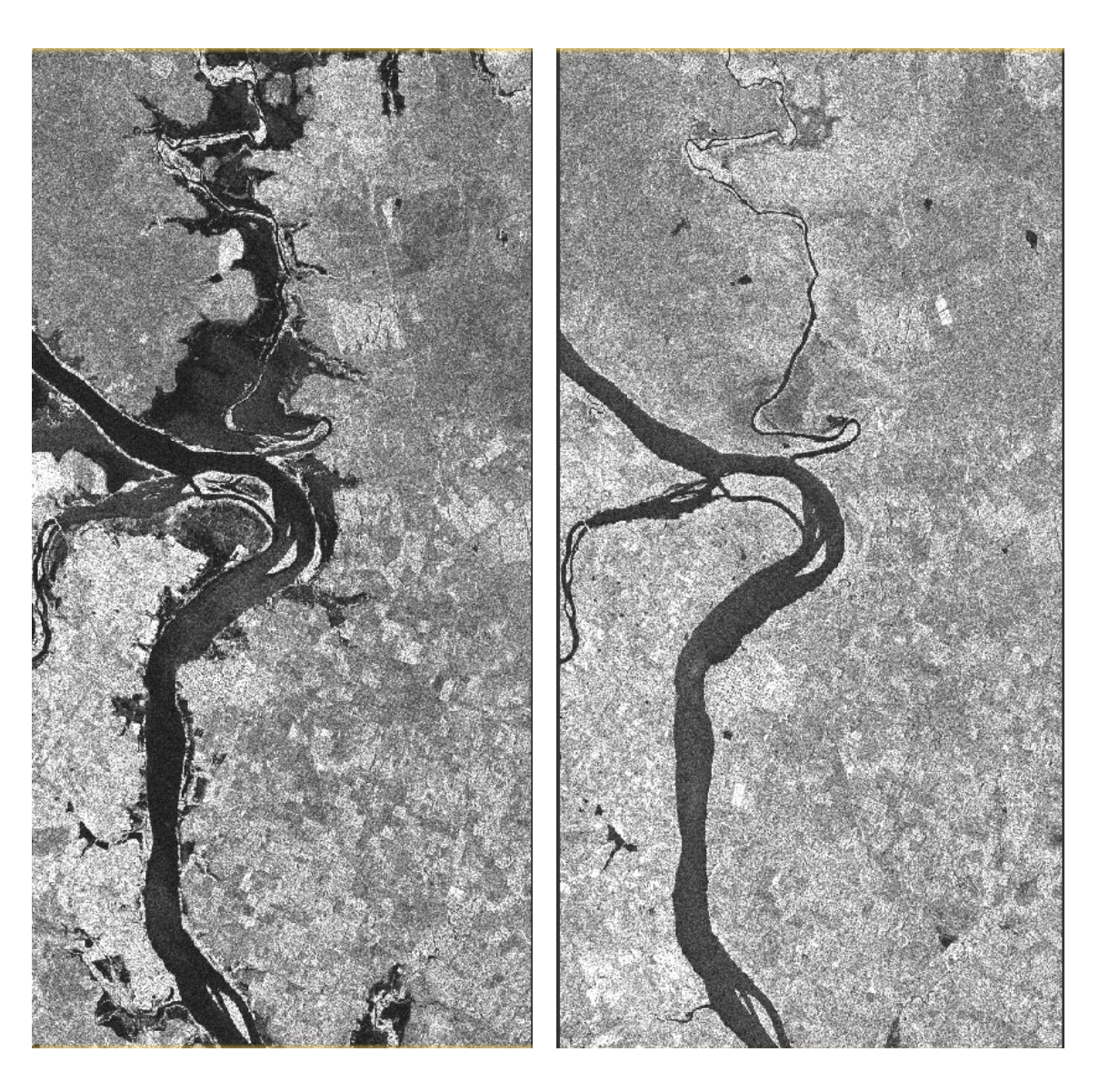

S1A\_IW\_GRDH\_1SDV\_20160905T091347\_20160905T091412\_012915\_0146AC\_88E4 (not crisis image) S1B\_IW\_GRDH\_1SDV\_20170614T091259\_20170614T091324\_006044\_00A9CE\_80EB (crisis image)

# Open the 2 S1 images in SNAP

| snap      | File    | Edit | Vie    | w      | Analys  | sis  | Layer  | Vec       | ctor  | Ras         | ter   | Opti   | cal  | Rada  | ir       | Tools   | s Wi |
|-----------|---------|------|--------|--------|---------|------|--------|-----------|-------|-------------|-------|--------|------|-------|----------|---------|------|
| 000       | )       |      |        |        |         |      |        |           |       |             |       |        |      |       |          |         | [Em  |
|           | 6       | 3    | 6      | ₩      | 8       | GCF  | 6      | *         |       |             | k     | -      |      | . 4   | i G<br>H | ЮР<br>+ | 7    |
| Product E | Explore | r 🛛  | Pixel  | Info   |         |      | - 0    |           |       |             |       |        |      |       |          |         |      |
|           |         |      |        |        |         |      |        |           |       |             |       |        |      |       |          |         |      |
| 111       |         |      |        |        |         |      | SNAP   | - Ope     | n Pro | duct        |       |        |      |       |          |         | - 68 |
|           |         |      |        |        |         | Se   | ntinel |           |       |             |       | ٥      |      |       |          |         | - 88 |
|           |         |      |        |        |         |      |        |           |       |             | 6     |        |      |       |          |         |      |
|           |         | Name | et O o | f 52 A | MSIL 1  | c 20 | 17040  | ^  <br>4T | Date  | Modi        | Augus | + 4 -  | 2018 | 11.45 | A.M.     |         |      |
|           |         | subs | et 0 o | n_32M  | MSIL1   | C 20 | 17040  | 41<br>4T  | Satur | uay,<br>dav | Augus | t 4 3  | 2018 | 11.45 |          |         |      |
|           |         | subs | et 1 o | of S1B |         |      | 1SDV 2 | 01        | Satur | dav.        | Augus | t 4. 2 | 2018 | 11:40 | AM       |         |      |
|           |         | subs | et_1_c | of_S1B | W G     | DH_  | 1SDV_2 | 01        | Satur | day,        | Augus | t 4, 2 | 2018 | 11:40 | AM       |         |      |
|           |         | subs | et_2_c | of_S1A | _IW_G   | RDH_ | 1SDV_2 | 0         | Satur | day,        | Augus | t 4, 2 | 2018 | 11:40 | AM       |         |      |
|           |         | subs | et_2_c | of_S1A | _IW_GI  | RDH_ | 1SDV_2 | 0         | Satur | day,        | Augus | t 4, 2 | 2018 | 11:39 | AM       |         |      |
|           |         |      |        |        |         |      |        |           |       |             |       |        |      |       |          |         |      |
|           |         |      |        |        |         |      |        |           |       |             |       |        |      |       |          |         |      |
|           |         |      |        |        |         |      |        |           |       |             |       |        |      |       |          |         |      |
|           |         |      |        |        |         |      |        |           |       |             |       |        |      |       |          |         |      |
|           |         |      |        |        |         |      |        |           |       |             |       |        |      |       |          |         |      |
|           |         |      |        |        |         |      |        |           |       |             |       |        |      |       |          |         |      |
| Navig (   |         |      |        |        |         |      |        |           |       |             |       |        |      |       |          |         |      |
|           |         |      |        | Fi     | ile For | mat: | All F  | iles      |       |             |       | _      | ۵    |       |          |         |      |
|           | _       |      |        |        |         |      |        |           |       |             | _     |        |      |       |          | _       | - 88 |
|           |         |      |        |        |         |      |        |           |       |             |       | Can    | cel  |       | Ope      | n       |      |
|           |         | _    |        |        |         | _    |        |           |       |             |       |        |      |       |          |         |      |

## Inspect the images

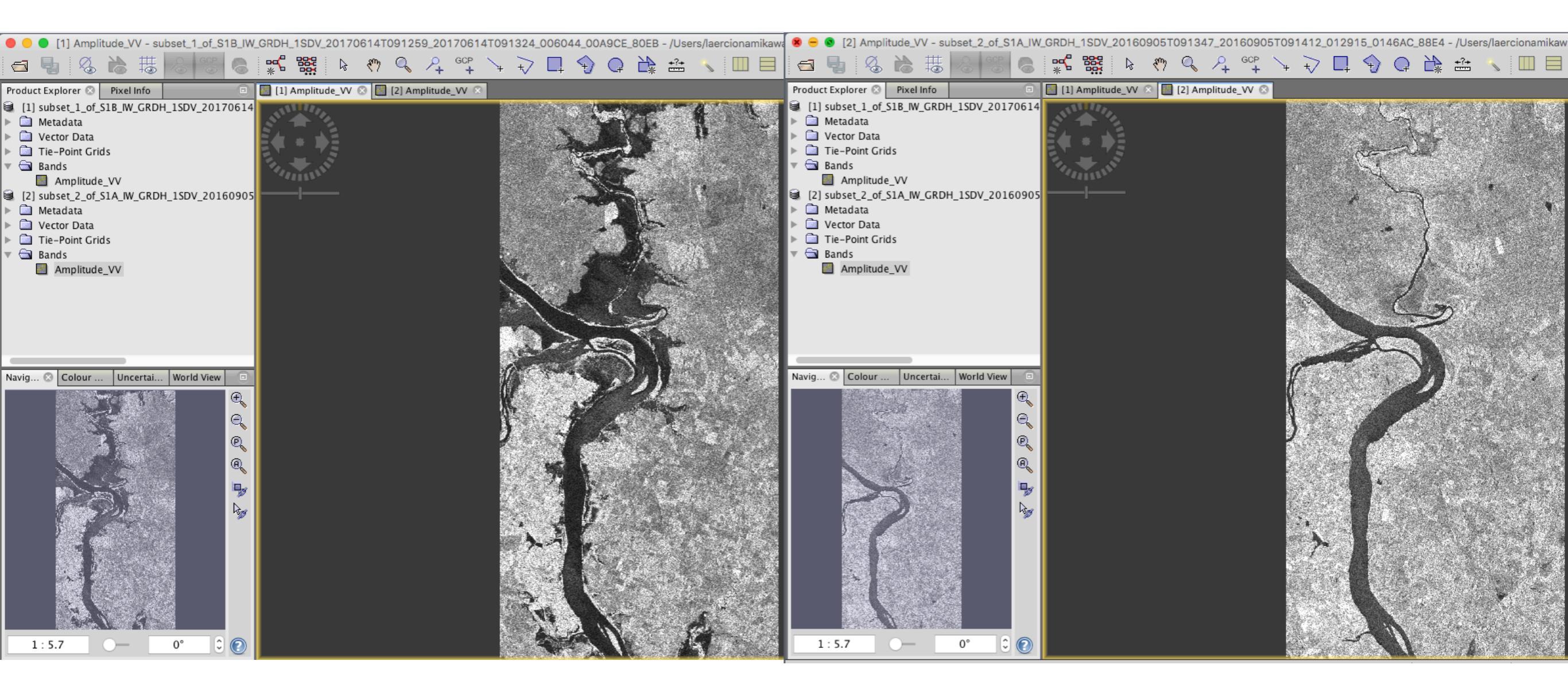

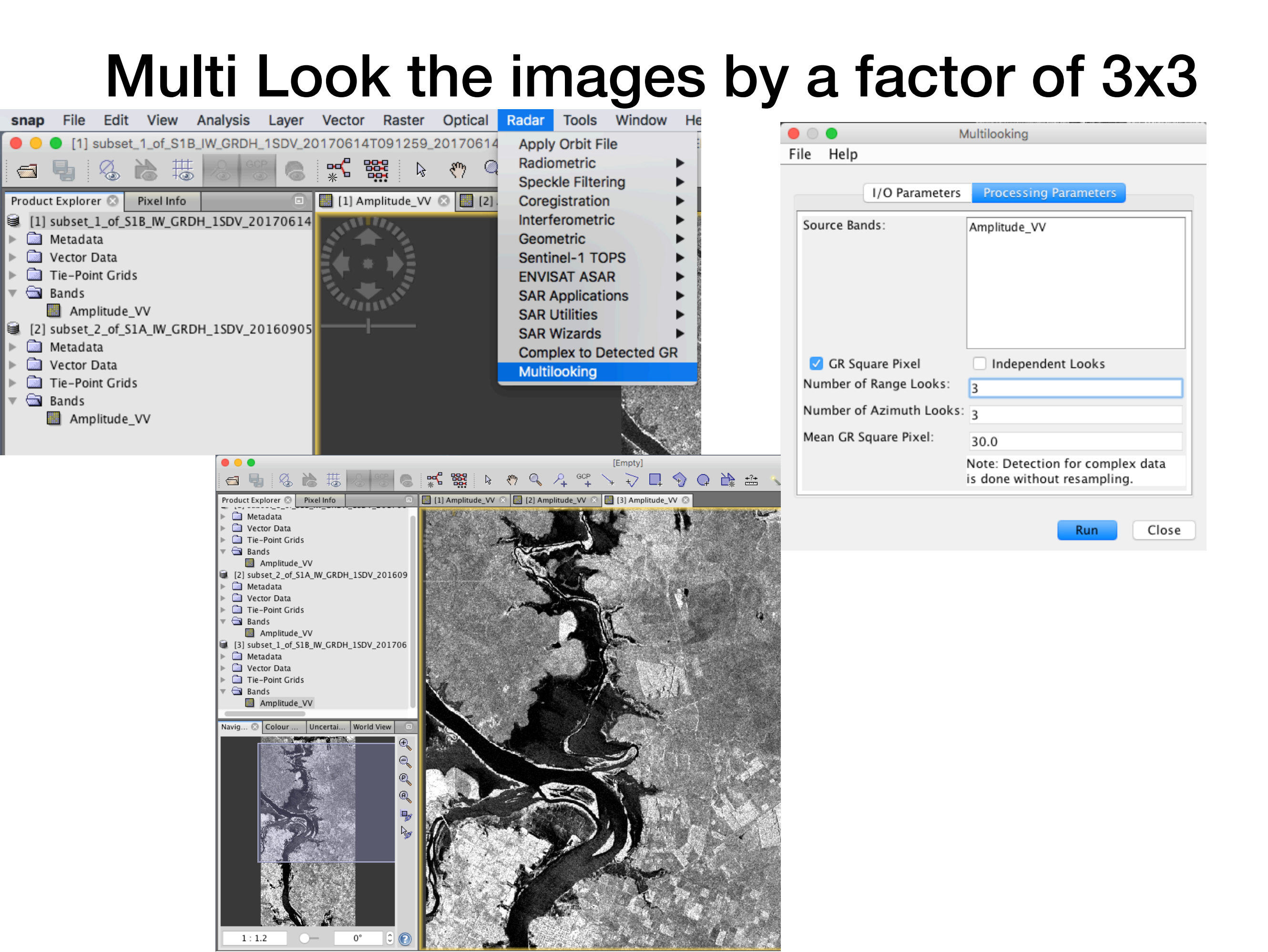

### Multi Look the images by a factor of 3x3

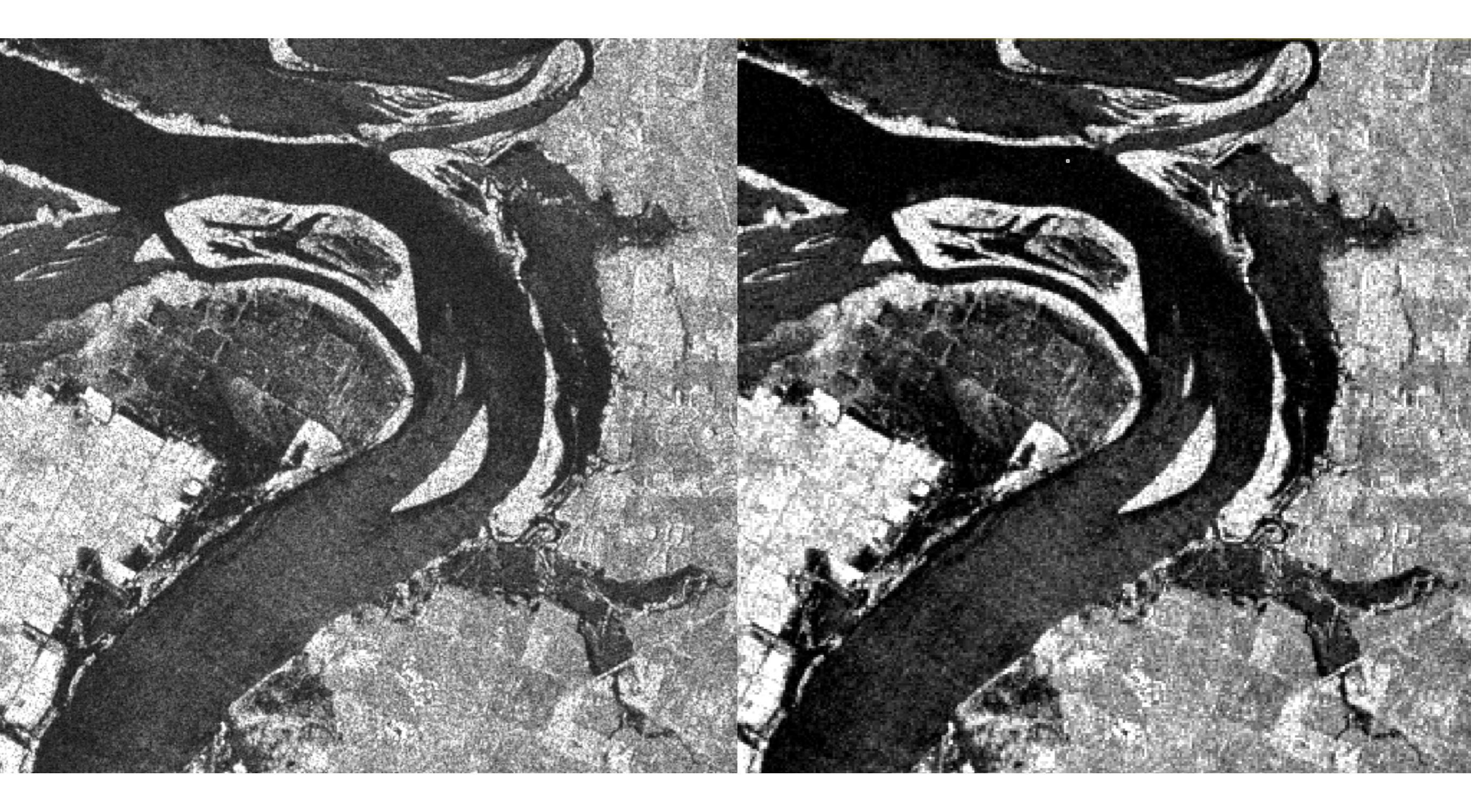

## **Calibrate images**

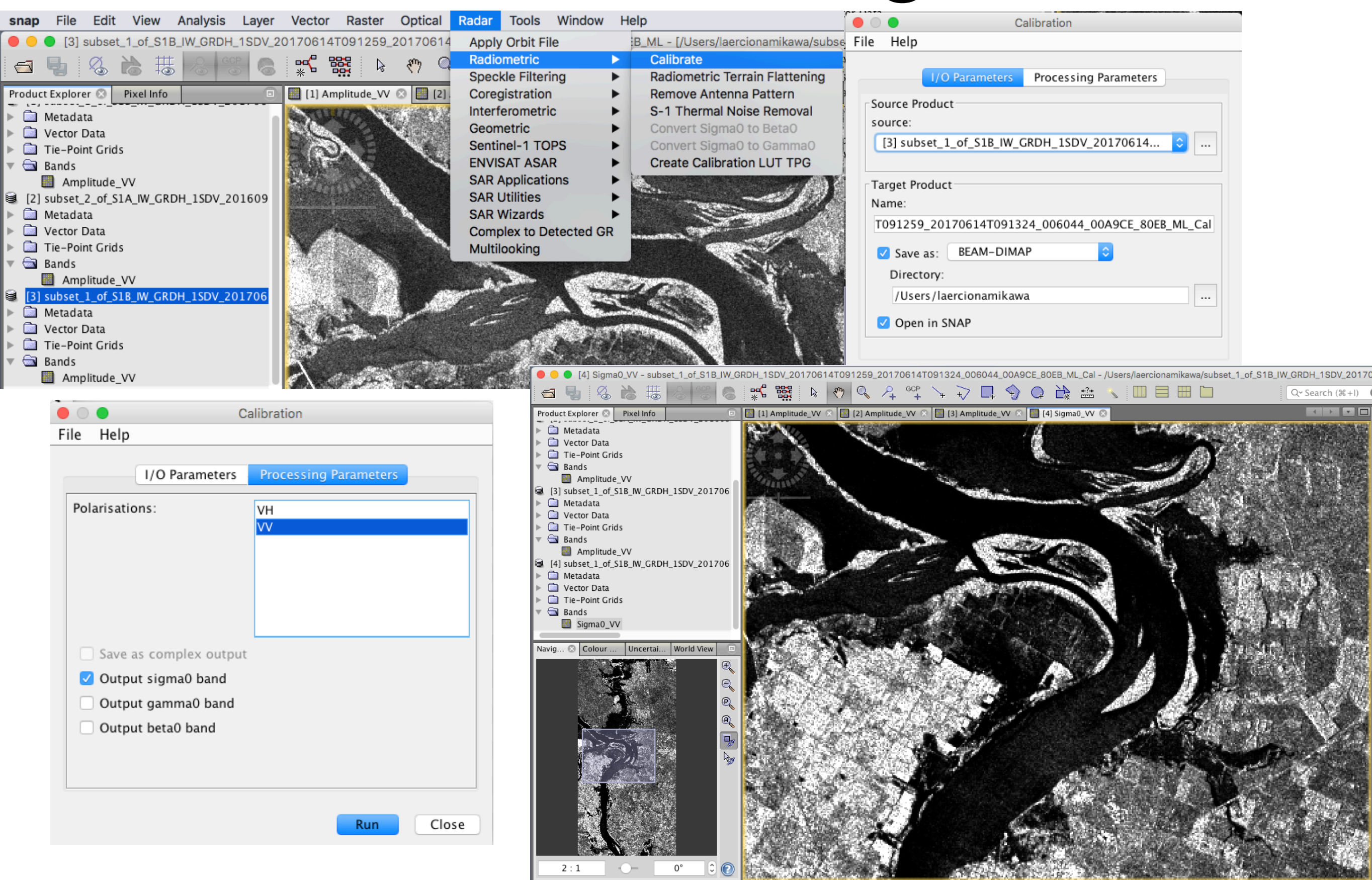

# Calibrate images

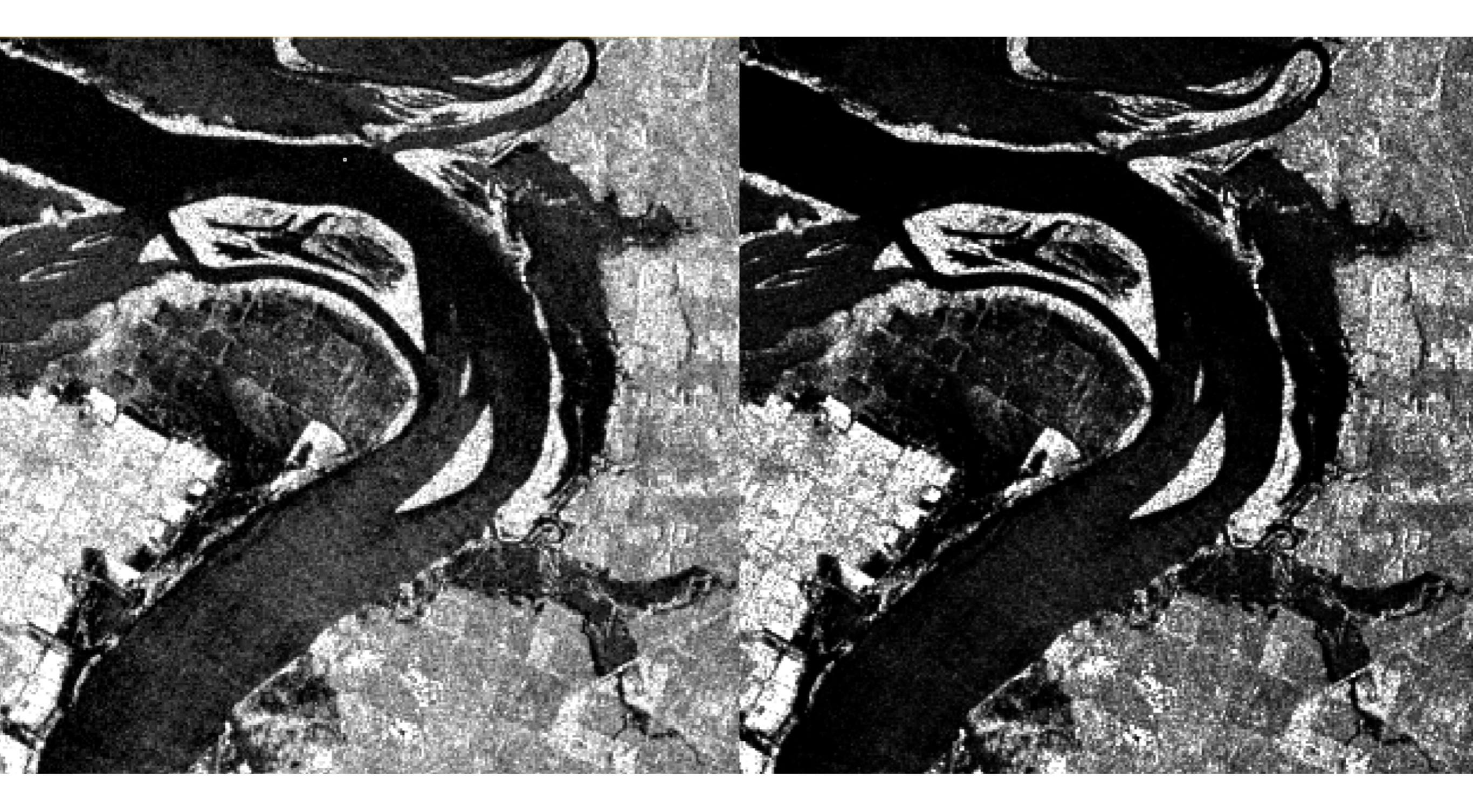

# Speckle filtering

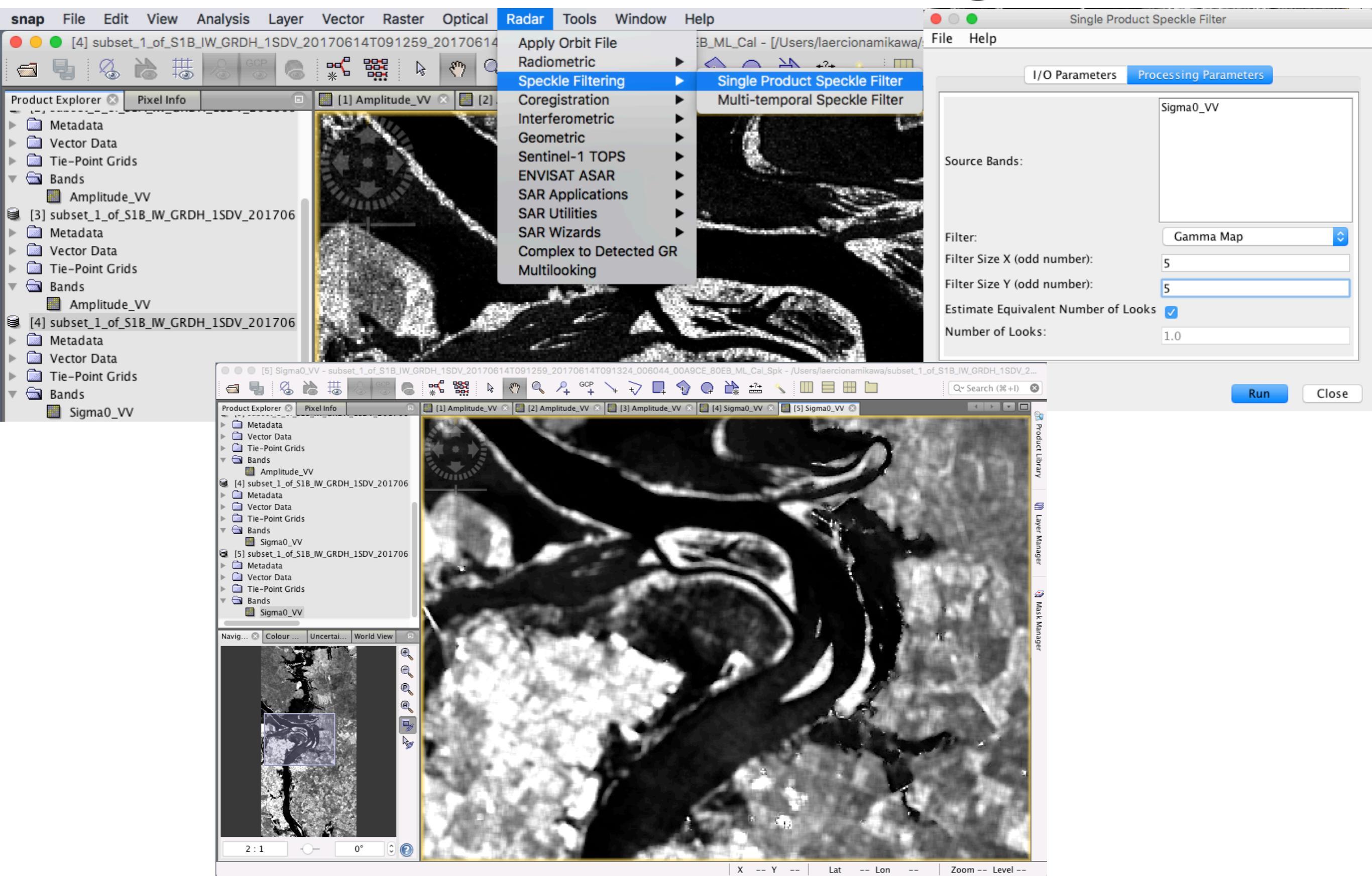

# Speckle filtering

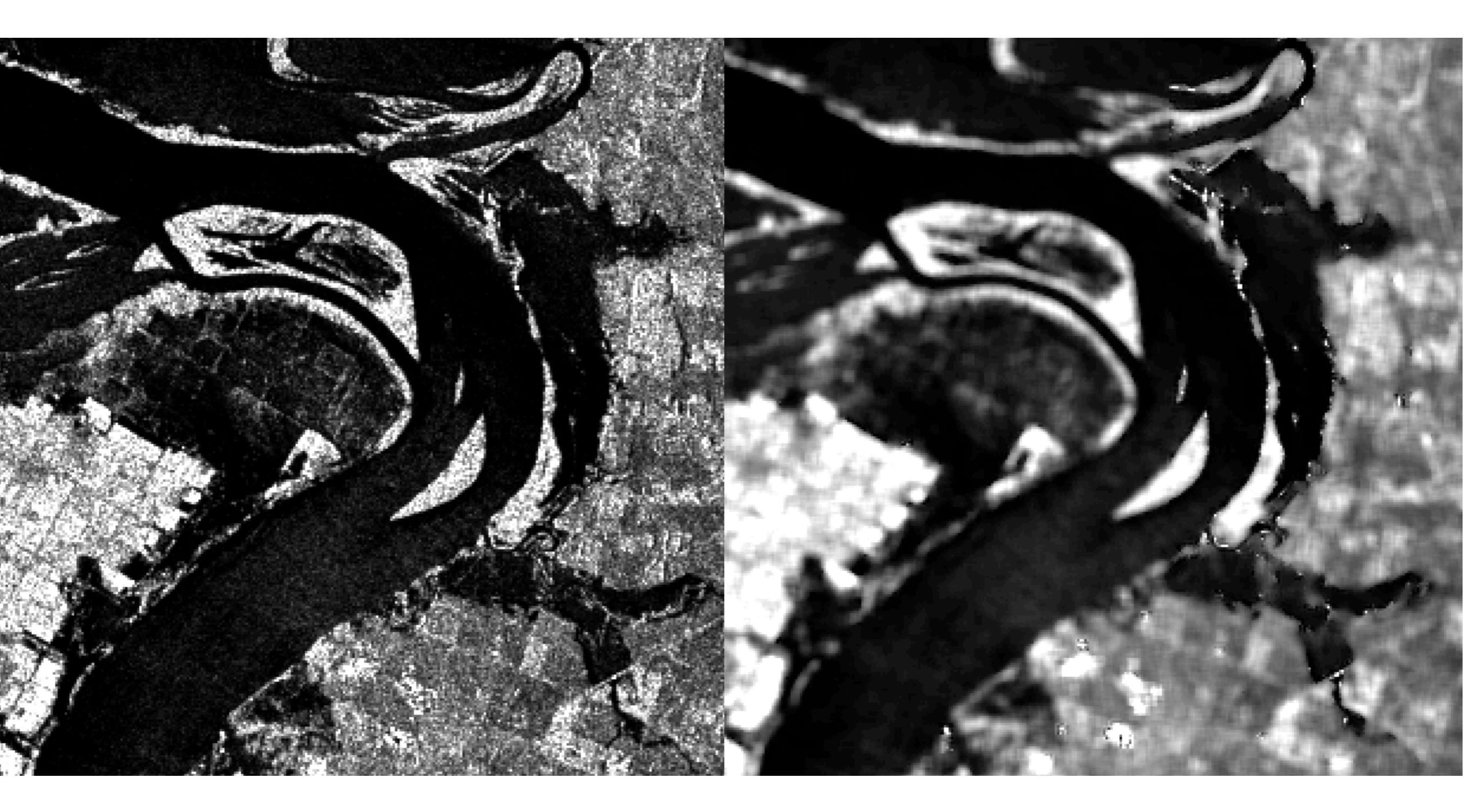

## Terrain correct the images

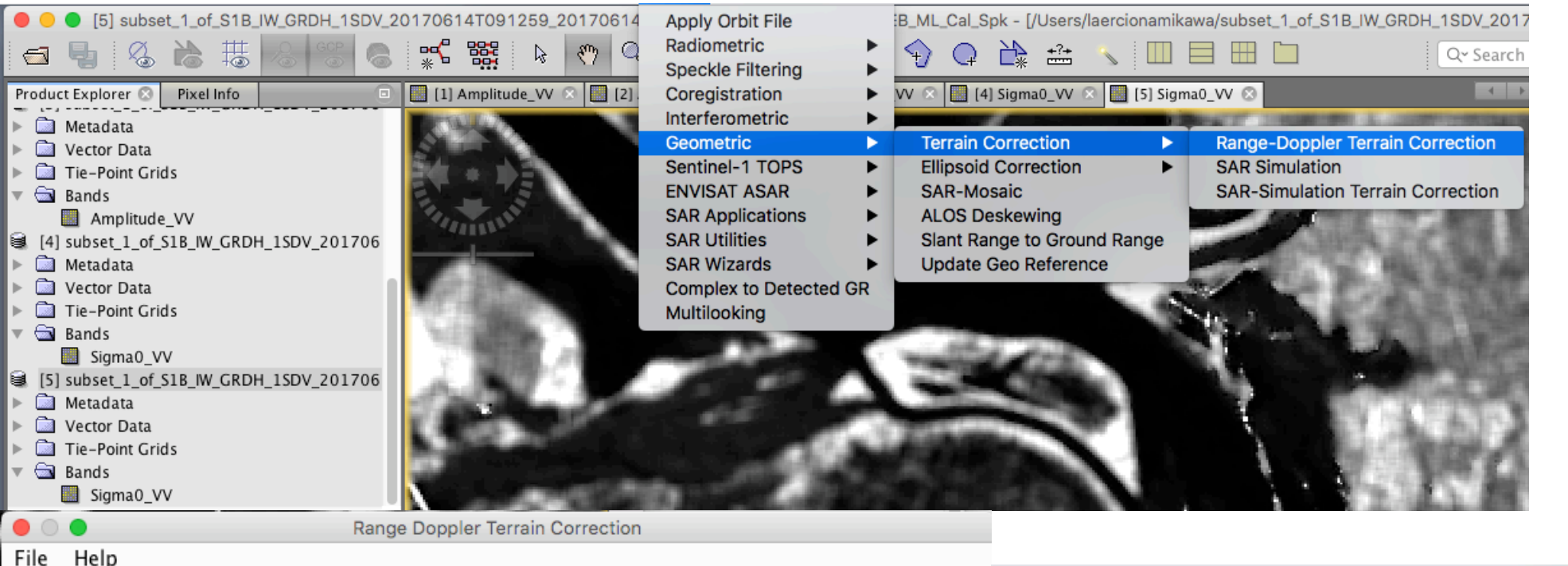

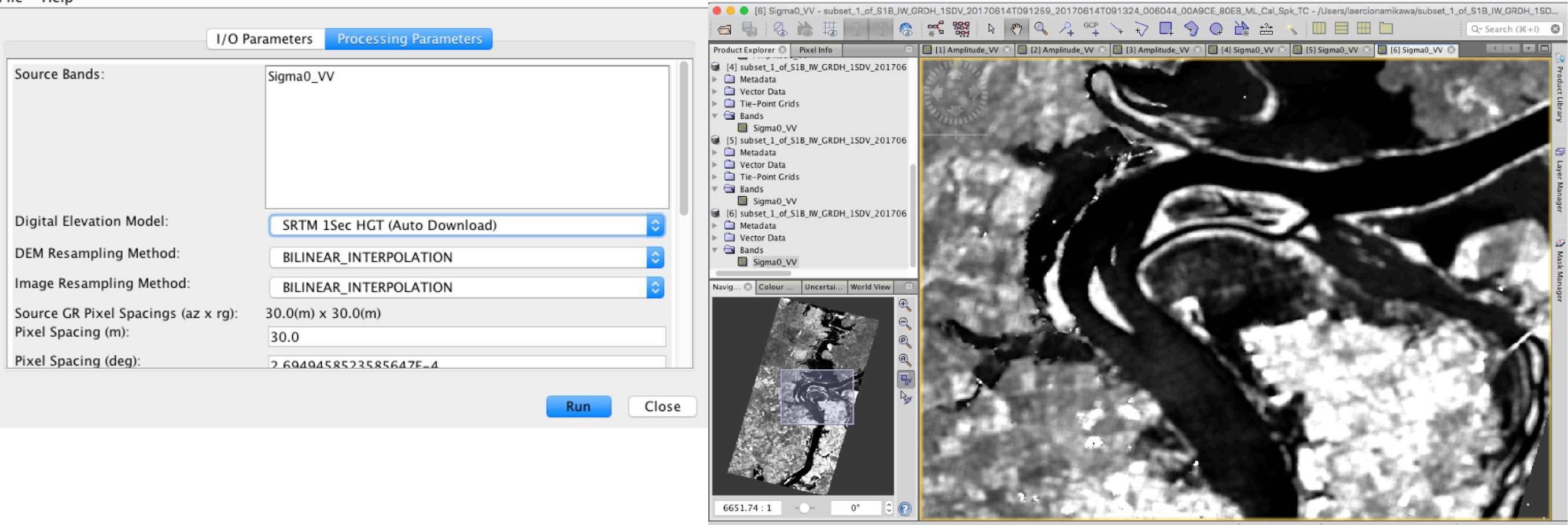

X -- Y -- Lat -- Lon -- Zoom -- Level --

## Terrain correct the images

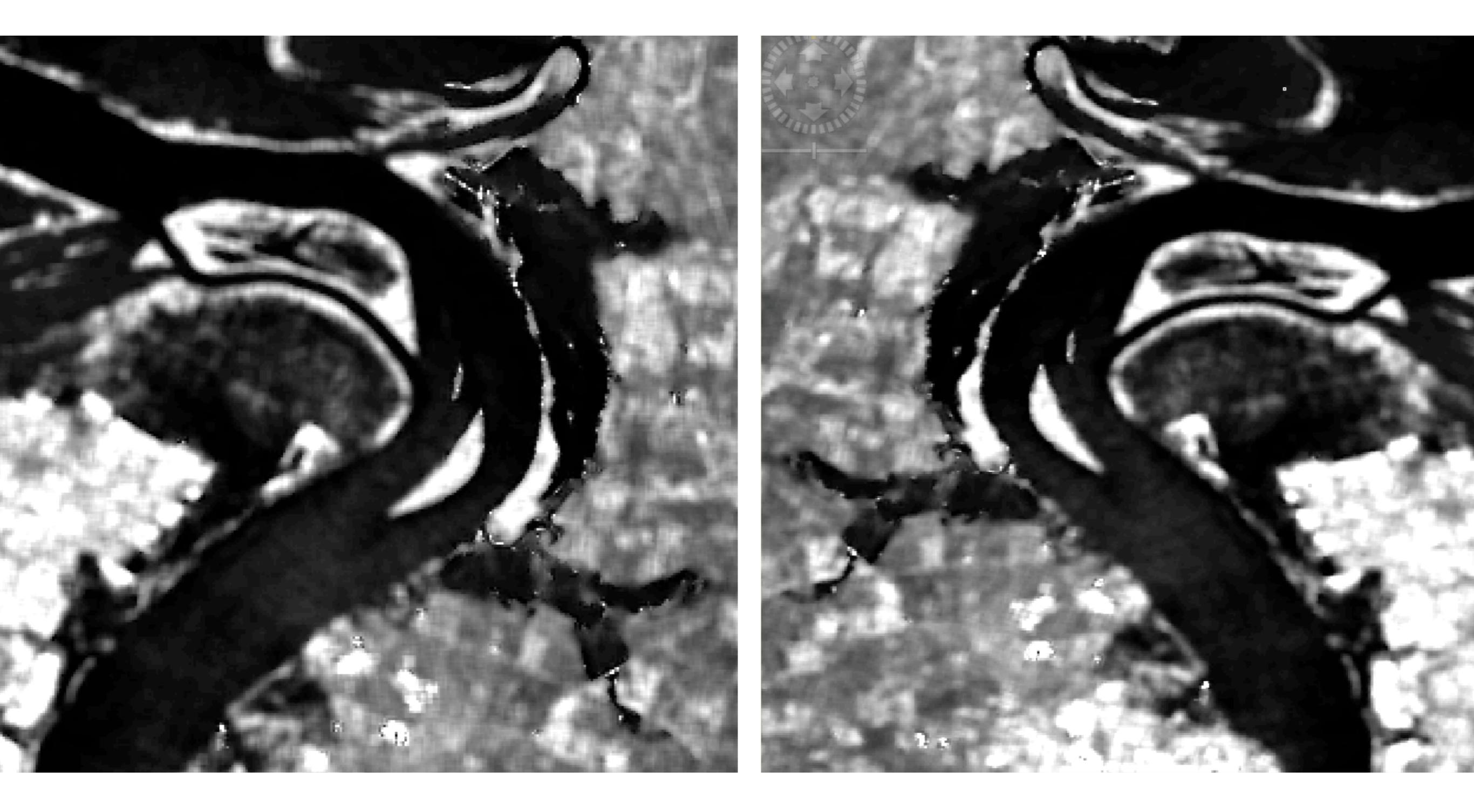

# Convert bands to decibel

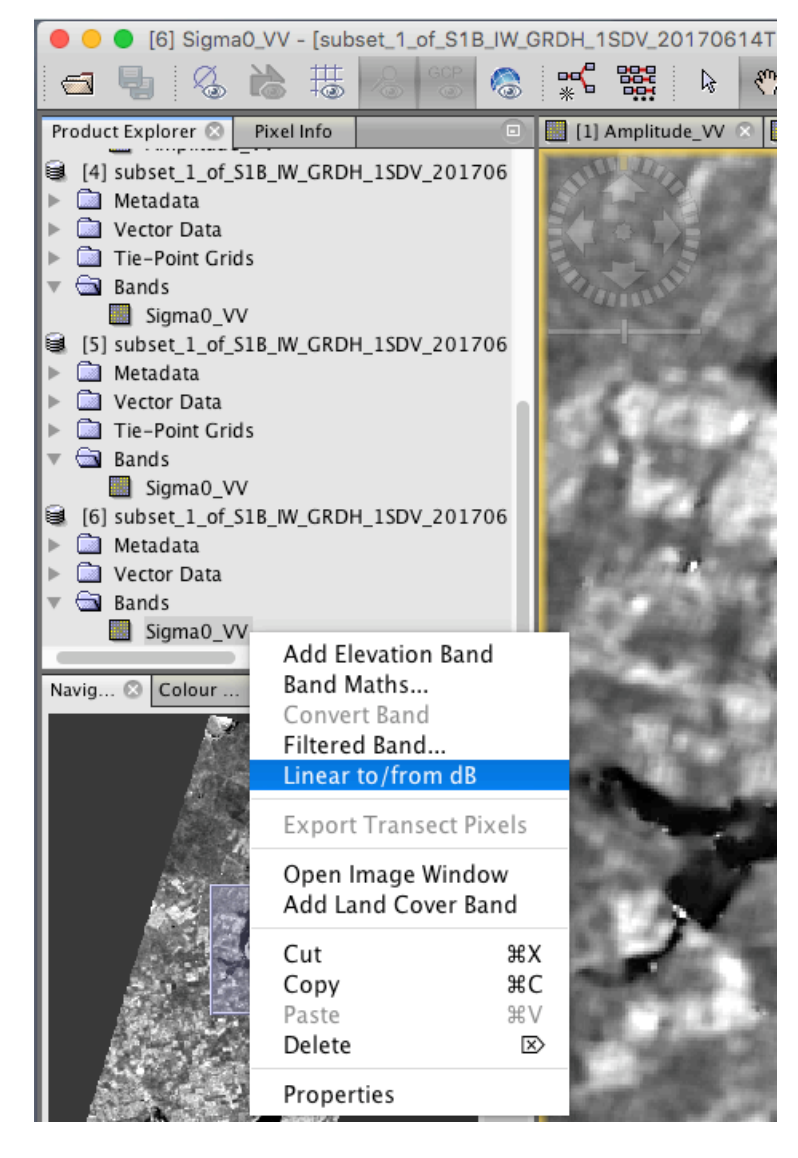

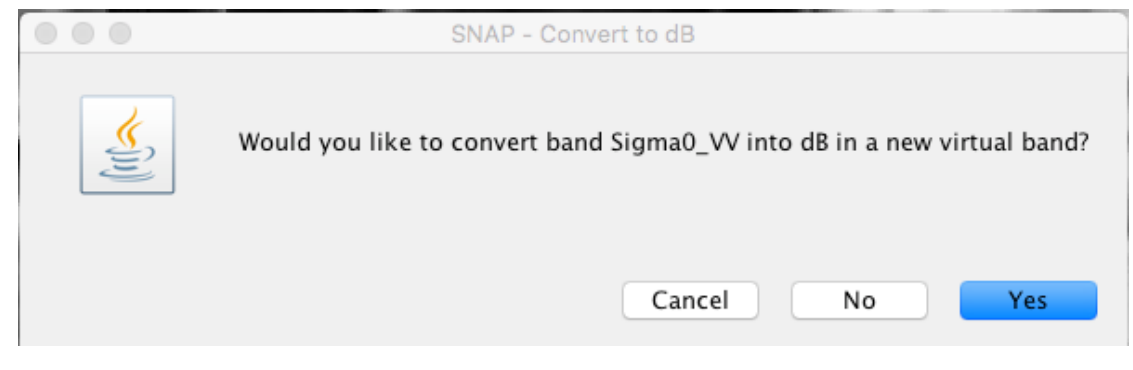

| 61 Sigma0 V/V                             | dh - [subset 1 of S1P II |             |
|-------------------------------------------|--------------------------|-------------|
|                                           |                          |             |
|                                           |                          | * •         |
| Product Explorer 🛞 🛛 Pixel                | Info 🔹                   | [1]         |
| ▶ 🗋 Metadata                              |                          | 10          |
| Vector Data                               |                          | EN          |
| Tie-Point Grids                           |                          | EL          |
| Bands                                     |                          | 1           |
| i Sigma∪_vv<br>i Sigma∪_vv<br>i SigmaU_vv | GRDH 15DV 201706         | 1           |
| Gi Metadata                               | _0.001_1307_201700       |             |
| Vector Data                               |                          | 100         |
| ▶ 🛄 Tie-Point Grids                       |                          | 100         |
| 🔻 🔄 Bands                                 |                          | 10          |
| Sigma0_VV                                 |                          | 12          |
| [6] subset_1_of_S1B_IW                    | _GRDH_1SDV_201706        | 6.45        |
| Metadata                                  |                          | 120         |
| Gands                                     |                          |             |
| Sigma0 VV                                 |                          | 10.         |
| Sigma0_VV_db                              |                          | 1000        |
|                                           | Propagate Uncertain      | ty          |
| Navig 🛛 Colour U                          | Add Elevation Band       |             |
| 100 m                                     | Band Maths               |             |
|                                           | Convert Band             |             |
| 1915.00                                   | Linear to /from dB       |             |
|                                           | Lifear to/from ub        |             |
| 1 S-4                                     | Export Transect Pixe     | ls          |
|                                           | Open Image Window        | ,           |
|                                           | Add Land Cover Ban       | d           |
| A. 1. 1. 1. 1. 1. 1. 1. 1. 1. 1. 1. 1. 1. | Cut                      | ЖΧ          |
|                                           | Сору                     | жc          |
| 1 1 1 1 1 1 1 1 1 1 1 1 1 1 1 1 1 1 1     | Paste                    | ЖV          |
| 14 C - 1 A - 1                            | Delete                   | $\boxtimes$ |
|                                           | Properties               |             |
| [6] subset_1_of_S                         | 1B_IW_GRDH_1SDV_201706   |             |
| Metadata                                  |                          |             |
| ▼ 🔄 Bands                                 |                          |             |
| Sigma0_VV                                 | /                        |             |
| Sigma0 VV                                 | / db                     |             |

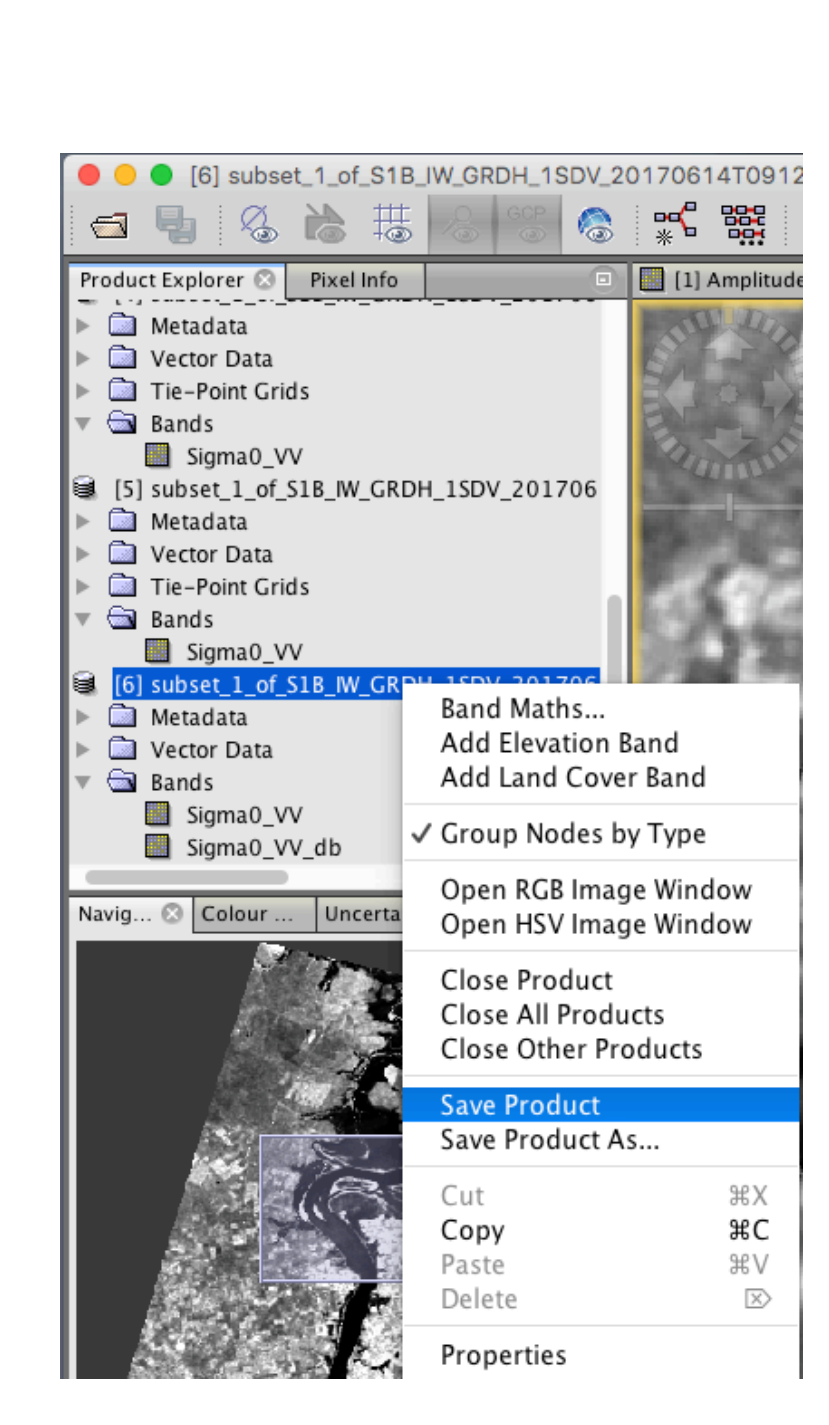

# Stack terrain corrected images

- Repetir todos os passos para a imagem S1A\_IW\_GRDH\_1SDV\_20160905T091347\_20160905T09 1412\_012915\_0146AC\_88E4.dim:
  - Multi Look
  - Calibrate
  - Speckle Terrain Correct
  - Convert to decibel

### **Check the coregistration - Create Stack**

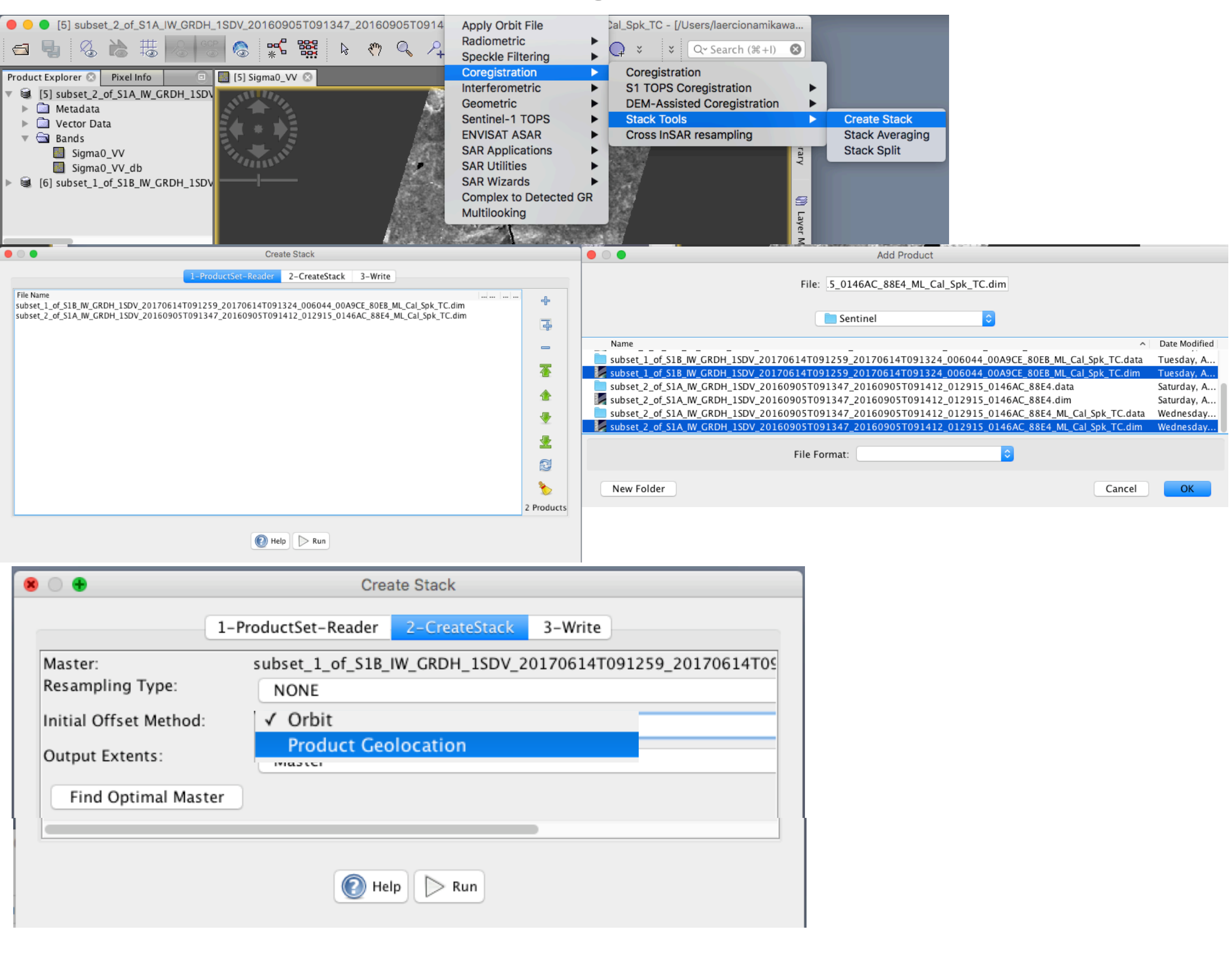

### Check the coregistration - Layer manager

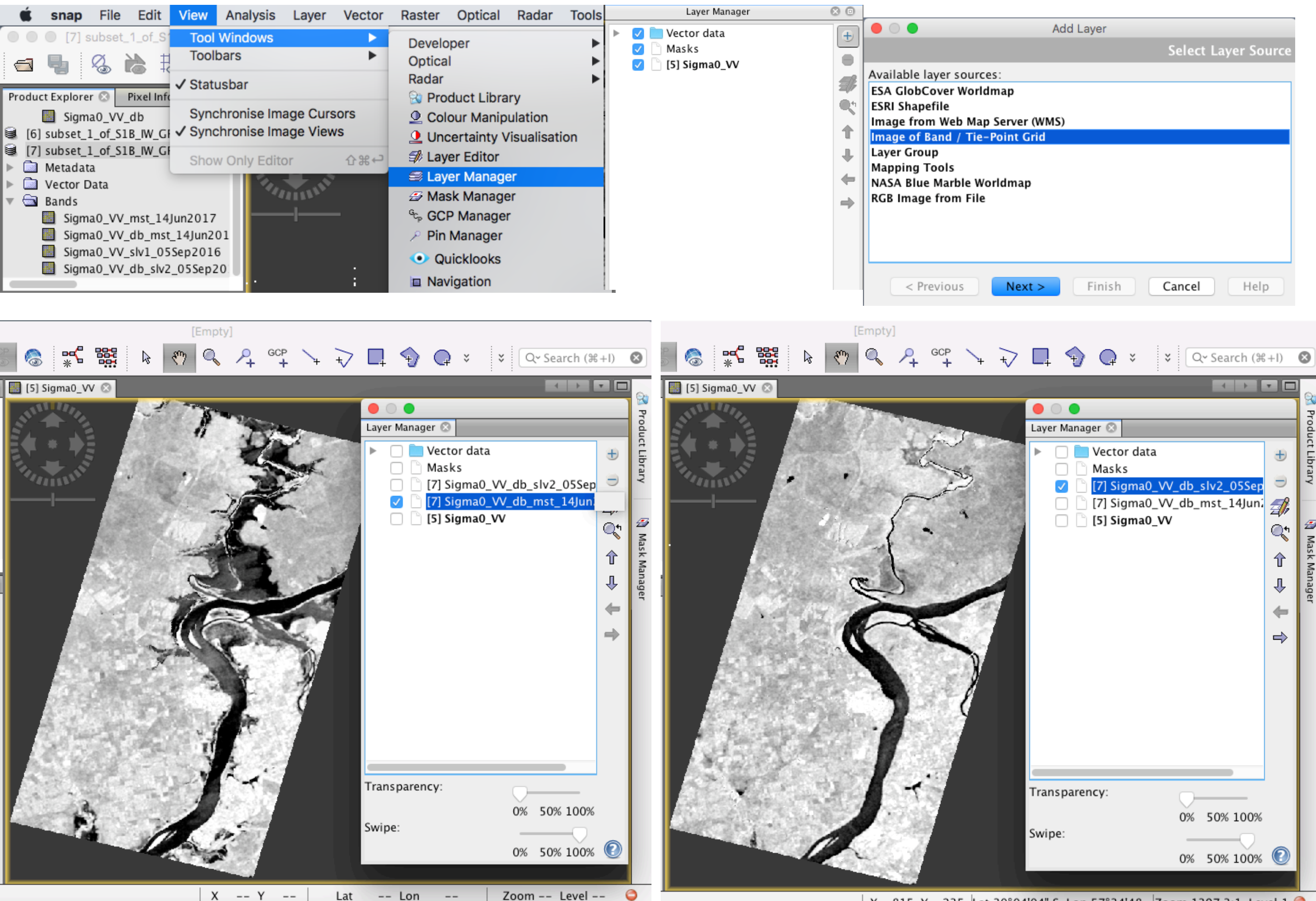

### View RGB composite - Flooded in Red

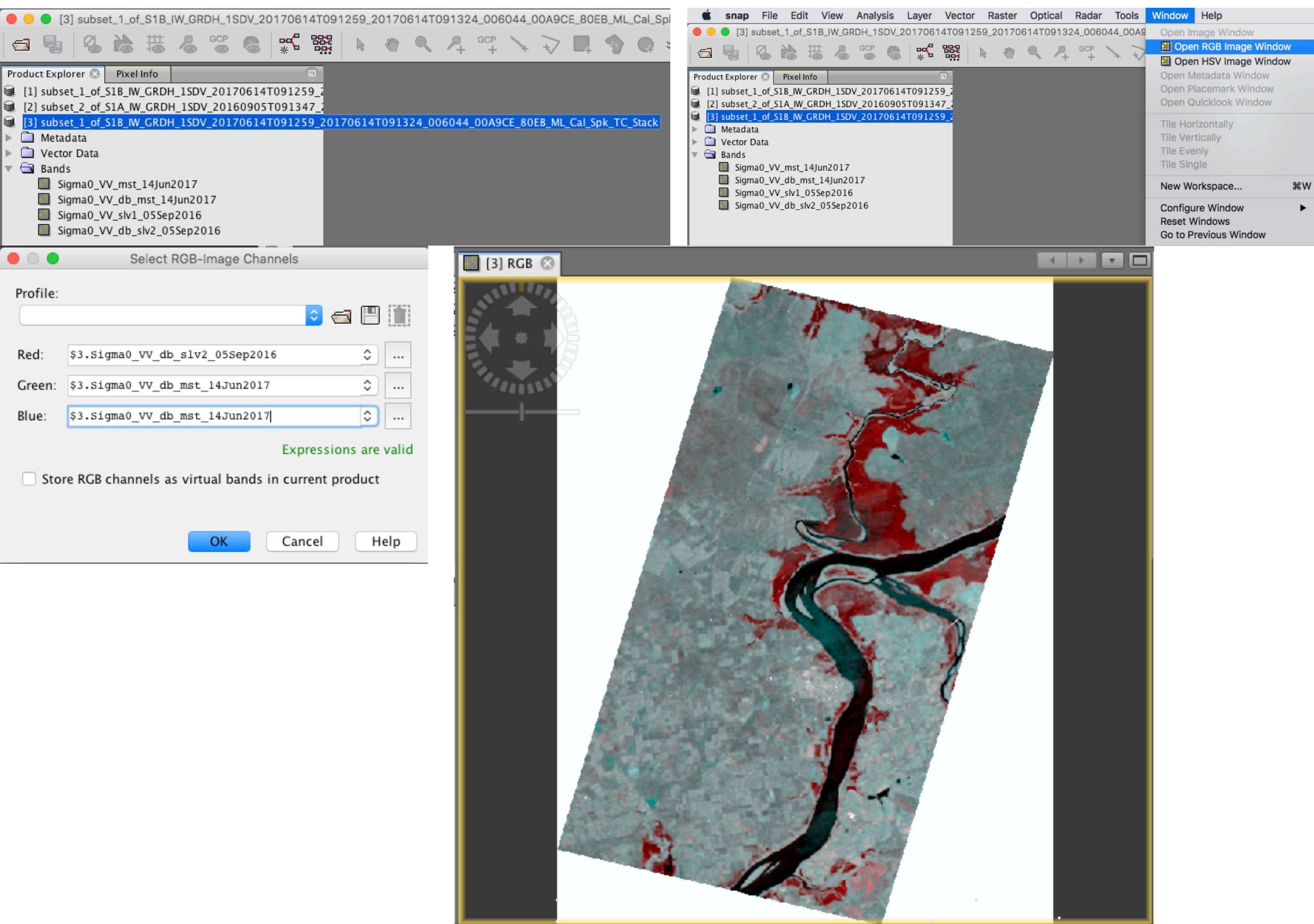

### View RGB composite Flooded in Blue

|          |                                                     | [3] RGB 🖾 [3] RGB (2) 💿 |  |
|----------|-----------------------------------------------------|-------------------------|--|
|          | Select RGB-Image Channels                           |                         |  |
| Profile: |                                                     |                         |  |
|          |                                                     |                         |  |
| Red:     | \$3.Sigma0_VV_db_mst_14Jun2017 🗘                    |                         |  |
| Green:   | \$3.Sigma0_VV_db_slv2_05Sep2016                     |                         |  |
| Blue:    | \$3.Sigma0_VV_db_slv2_05Sep2016 🗘                   | a second                |  |
|          | Expressions are valid                               |                         |  |
| Stor     | re RGB channels as virtual bands in current product |                         |  |
|          | OK Cancel Help                                      |                         |  |
|          |                                                     |                         |  |
|          |                                                     |                         |  |

### View RGB composite Stretch the histogram

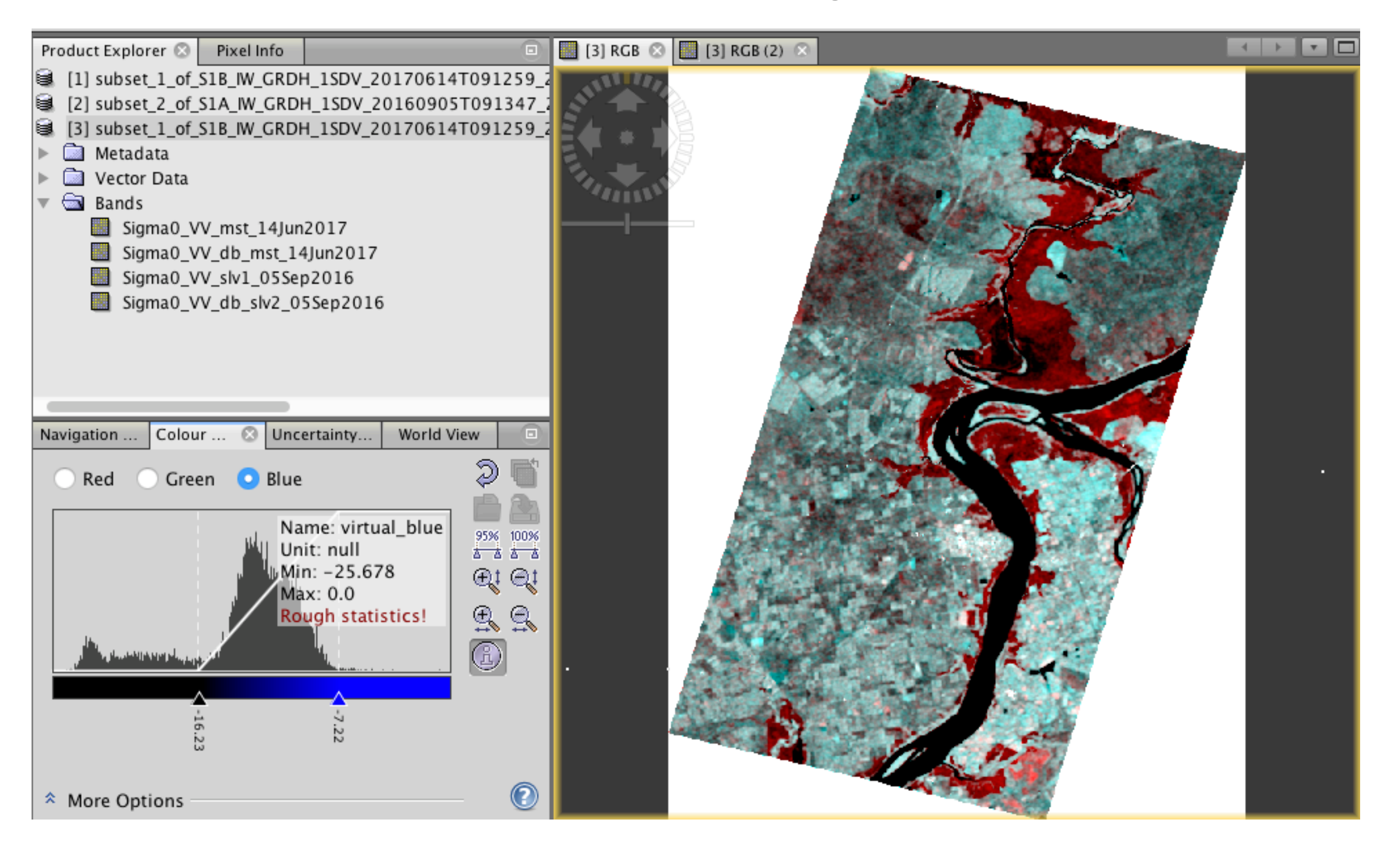

## Save the image in Google Earth

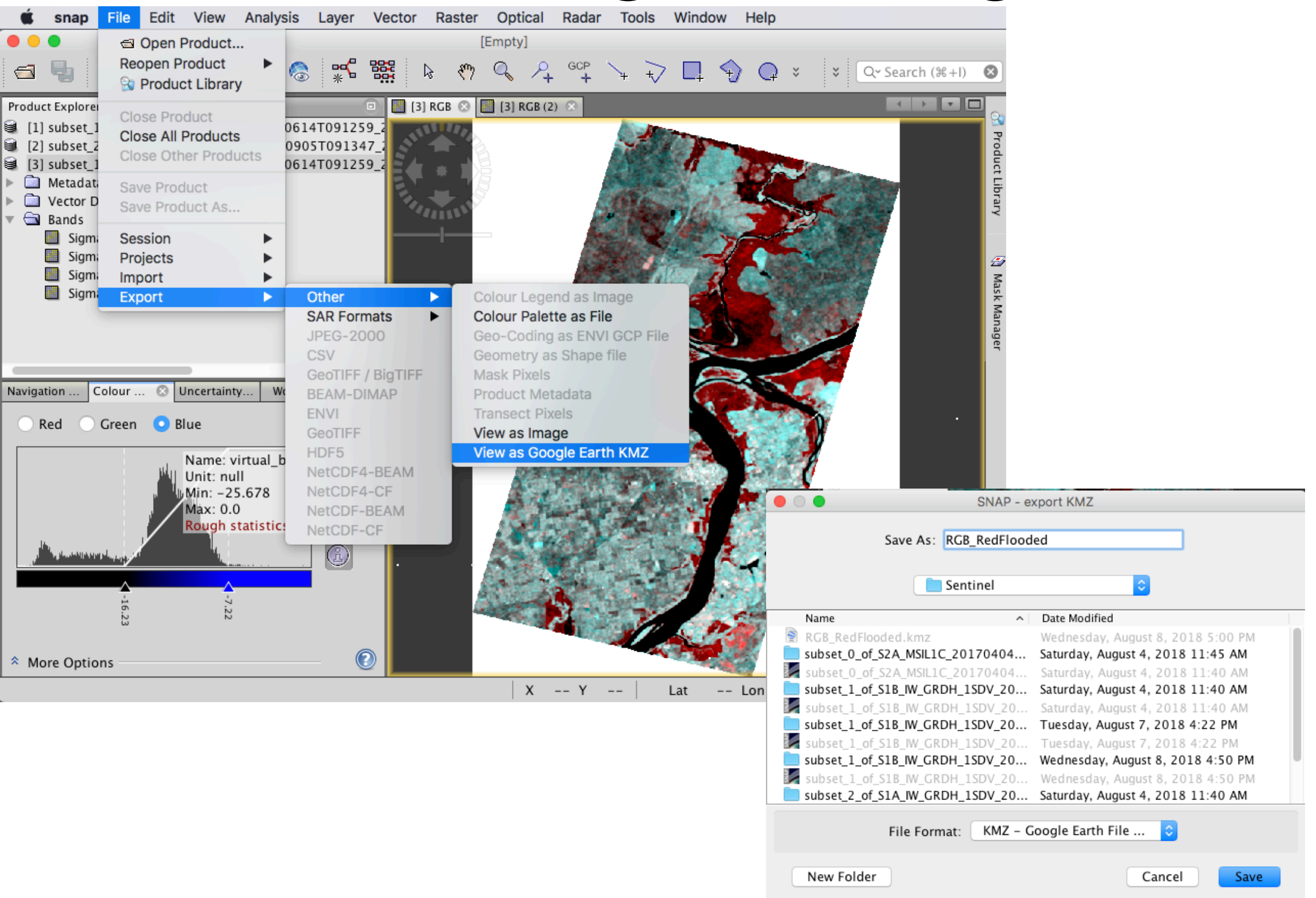

## Save the image in Google Earth

# **Define threshold**

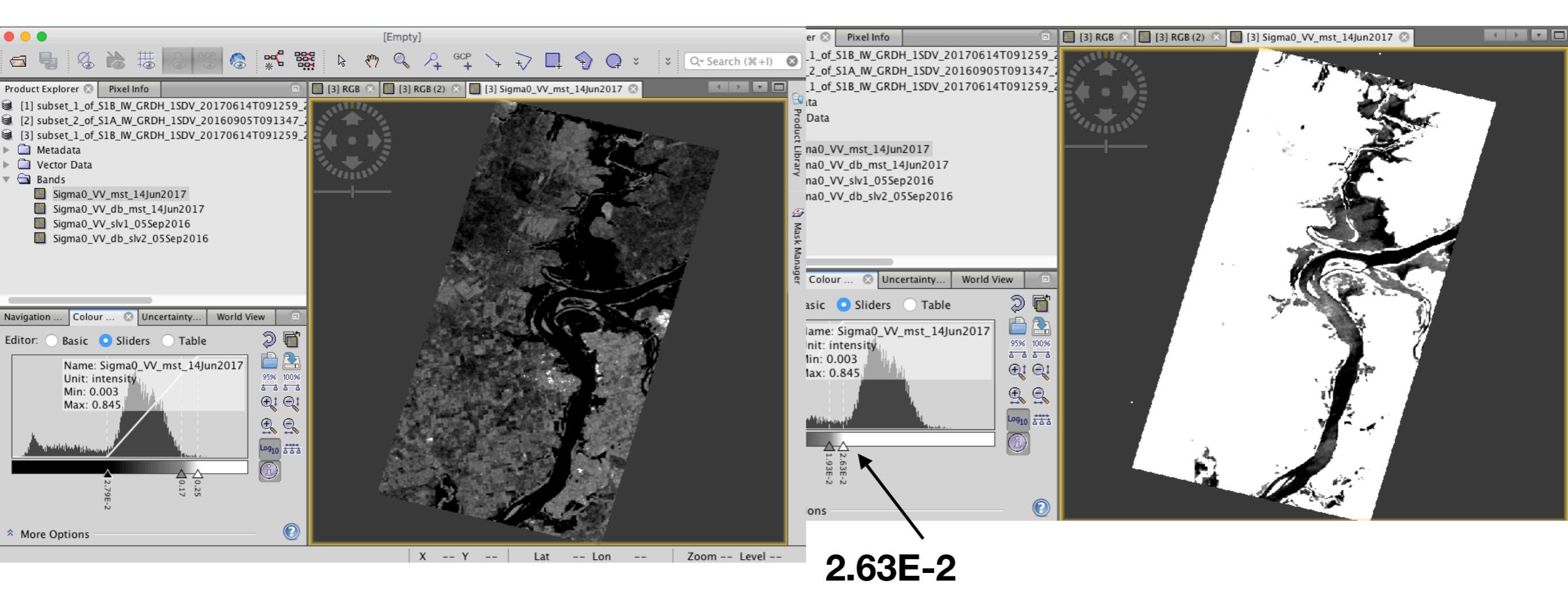

# **Define threshold**

| 🗯 snap File Edit View Analysis Layer Vecto                                                                                                    | r Raster Optical Radar Tools Win               | Target produc                          |  |  |  |  |  |  |
|----------------------------------------------------------------------------------------------------|------------------------------------------------|----------------------------------------|--|--|--|--|--|--|
| • • •                                                                                                    | Band Maths                                     | [3] subset_:                           |  |  |  |  |  |  |
| 🚐 🛼 🛛 🏊 🎹 😡 💷 👧 🛶 😪                                                                                                    | Filtered Band                                  | Name:                                  |  |  |  |  |  |  |
|                                                                                                    | Convert Band                                   | Description:                           |  |  |  |  |  |  |
| Product Explorer I pixel Info       Image: Content Data       Descr         Image: Content Data       Propagate Uncertainty       Geo-Coding Displacement Bands       Unit:         Image: Content Data       Image: Content Data       Descr       Propagate Uncertainty       Geo-Coding Displacement Bands       Unit:         Image: Content Data       Image: Content Data       Image: Content Data       Image: Content Data       Unit:         Image: Content Data       Image: Content Data       Ima                                                                                                    |                                                |                                        |  |  |  |  |  |  |
| The second second secon | Data Conversion                                | Generate a                             |  |  |  |  |  |  |
| <ul> <li>Sigma0_VV_mst_14Jun2017</li> <li>Sigma0_VV_db_mst_14Jun2017</li> <li>Sigma0_VV_slv1_05Sep2016</li> <li>Sigma0_VV_db_slv2_05Sep2016</li> </ul>                                                                                                    | Image AnalysisClassificationSegmentationExport | Band maths ex<br>if Sigma0_VV_<br>Load |  |  |  |  |  |  |

![](_page_55_Picture_2.jpeg)

#### if Sigma0\_VV\_mst\_14Jun2017< 2.63E-2 then 1 else NaN

![](_page_55_Picture_4.jpeg)

# **Colour Manipulation and Kmz**

![](_page_56_Picture_1.jpeg)

![](_page_57_Picture_0.jpeg)

![](_page_58_Picture_0.jpeg)

![](_page_58_Picture_1.jpeg)

![](_page_58_Picture_2.jpeg)

Hello, Laercio 🙎

![](_page_58_Picture_3.jpeg)

Persons **outside the European Union** willing to access the RUS Service should first liaise with us to check their eligibility. For such requests, the decision to grant them the access to the service will be made on a case-by-case basis.

![](_page_59_Picture_0.jpeg)

![](_page_59_Picture_1.jpeg)

![](_page_59_Picture_2.jpeg)

| Who can use RUS        |       |                    |        |                   |             |                  | You are here: Home > | Your RUS service > Your dash |
|------------------------|-------|--------------------|--------|-------------------|-------------|------------------|----------------------|------------------------------|
| You<br>How does RUS wo | rk?   |                    |        |                   |             |                  |                      |                              |
| Who is behind RU       | 5? io | :e                 |        |                   |             |                  |                      | Chat with Support Desl       |
| Project Name           | ID    | Date of submission | Status | Actions           |             |                  | Virtual              | Environment                  |
|                        |       |                    |        | Follow my project | Get support | Close my service | Access my Virtual    | Access my CPU                |
| Deserves               | 2200  | 2018 04 24         | Onen   |                   |             |                  | Machine(s)           | monitoring dashboard         |

![](_page_60_Picture_0.jpeg)

![](_page_61_Picture_0.jpeg)

![](_page_61_Picture_1.jpeg)

thematic exploitation platform

### A shared virtual environment for finding and using Earth Observation data!

![](_page_61_Picture_5.jpeg)

#### → TEP GEOHAZARDS

0

The Geohazards Exploitation Platform enables the exploitation of satellite EO data to support the geohazards community. [Read more]

![](_page_61_Picture_8.jpeg)

→ TEP URBAN

→ TEP POLAR

![](_page_61_Picture_11.jpeg)

![](_page_61_Picture_12.jpeg)

→ TEP FOOD SECURITY

#### Seguro https://geohazards-tep.eo.esa.int/#! C ☆ geohazards tep Workspace -Background Observations & Measurements -Services Catalogue EO sector Collaboration Home Community GEP v2 released with new services and features! The Geohazards Exploitation Platform has been upgraded with a major release (v2) bringing new technology, services and features. It is now open to users for pre-operations until last quarter of 2019. The GEP Early Adopter programme is able to on board additional users. Go to Story

![](_page_62_Picture_1.jpeg)

Click to find out the existing thematic applications

![](_page_62_Picture_3.jpeg)

#### Communities

The Geohazards platform gather activities from active groups of users

![](_page_62_Picture_6.jpeg)

#### Analytics

Find out what is your usage of the platform

| ← → C ☆ 🗎 Seguro   https://geohazards-tep.eo.esa.int/ge                                                                                                    | eobrowser/?id=landslide-dm#!&context=EOData%2FSentinel-1                                                                  | ☆ 👼 🗣 🖬 😵 🔄 🔍 💌 🗄                                                                                                    |
|----------------------------------------------------------------------------------------------------|----------------------------------------------------------------------------------------------------|----------------------------------------------------------------------------------------------------|
| geohazards     >     EO Services<br>for Landslides<br>Analysis:                                                                                                    | laero                                                                                                    | ionamikawa 🖂 🗗 🕞 EO Data 🔻 Community 👻 Private 🗸                                                                                                    |
| Q EO Free Text Search<br>Gova RN<br>Cova RN12                                                                                                    | N12 Mercedes Itaqui Santiago DO                                                                                           | Processing Services Jobs Q Filter jobs                                                                                                    |
| Ceres Calchaquí<br>San Cristóbàl San Javier                                                                                                    | Curuzú Cuatiá Uruguaiana Alegrete Cacequi<br>José de Bella Unión Artigas Rosário do Sul<br>RN127 Cacap                    | jobs found. Combi 1.5.1 SPOT7 Argentina Success 3 hours ago by jolanda.patruno                                                                                                    |
| Worteros San Justo                                                                                                    | ederal Sequeira Dom Pedrito                                                                                               | VRSS validation COMBI 1.5.1 success                                                                                                    |
| Arroyito San Francisco                                                                                                    | San Salvador Vichadero                                                                                                    | RASTER 1.20 TSX 000084524 tar.gz.       failed <sup>a</sup> day ago by jolanda_patruno        failed                                                                                                    |
| RN158 San Jorge Gálvez Diamante Rosario del Ta                                                                                                    | ala Paysandú Guichón Melo                                                                                                 | Arn RASTER 1.20 TSX 000074463 tar.gz a day ago by jolanda.patruno failed                                                                                                    |
| Bell Ville<br>Eza<br>Bell Ville<br>Cañada<br>de Gómez                                                                                                    | Young<br>Uruguay<br>Santa Clara<br>de Olimar<br>Verdara                                                                   | PRASTER 1.20 TSX 000074347 tar.gz       failed         Image: State of the state of the state o |
| Corral de Rosario Gualeguay<br>Bustos<br>La Carlota                                                                                                    | Mercedes Treinta y Tres<br>José Batlle y Ordóñez Sa                                                                       | RASTER upload ALOS 1.2 success                                                                                                    |
| RN8 Venado Tuerto Colón Baradero                                                                                                    | José Enrique Durazno<br>Rodó Alejandro<br>Gallinal 2018-08-07                                                             | GMTSAR Interferometric processor - Lombok success  5 days ago by Firman Hadi  SNAD Septimel 1 IN/ SLC laser Lembol: Eathquake                                                                                                    |
| .on: -57.469 Lat: -34.452 mania                                                                                                    | San José Aiguá Castillos<br>Sacramento Disaster Charter Ten                                                               | SNAP Sentinei-1 IW SLC - Insar Lombok Eartinquake     failed       adue     SNAP Sentinei-1 IW SLC - Semarang                                                                                                    |
| Current search result  Result for OpenSearch query over type  1 2 3 53076   Total results                                                                                                    | Features Basket       Data Packages         2653772       Total results 0       Sel.all   I inv.sel.   ] O Remove all   I | Save                                                                                                    |
| 다 S1A RAW IW_DP L0 141 Tue, 07 Aug 2018 10:57:34 GMT                                                                                                    | No results found.                                                                                                    | DIAPASON InSAR Sentinel-1 TOPSAR(IW,EW) -         Semarang         failed         i         6 days ago by Firman Hadi                                                                                                    |
| Image: S1A RAW IW_DP L0 141 Tue, 07 Aug 2018 10:55:54 GMT         Image: S1A RAW IW_DP L0 141 Tue, 07 Aug 2018 10:55:29 GMT         Image: S1A RAW IW_DP L0 141 Tue, 07 Aug 2018 10:55:04 GMT         Image: S1A RAW IW_DP L0 141 Tue, 07 Aug 2018 10:55:04 GMT         Image: S1A RAW IW_DP L0 141 Tue, 07 Aug 2018 10:55:04 GMT |                                                                                                    | 1 2 3 9 Next                                                                                                    |
| 121 51X NAM IN_DP L0141 108, 07 Aug 2018 10:54:39 GMT                                                                                                    |                                                                                                    |                                                                                                    |

![](_page_64_Figure_0.jpeg)

| ← → C ☆ 🗎 Seguro   https://www.surveymonkey.com/r/SPZPWYN | ☆ | 4d | • | Ų    | 8 | 5 | 0 | : |
|-----------------------------------------------------------|---|----|---|------|---|---|---|---|
| AmeriGEOSS 2018 - ESA Evaluacion                          |   |    |   |      |   |   |   |   |
| 1. Como calificarías este curso?                          |   |    |   |      |   |   |   |   |
| <ul> <li>Excelente</li> </ul>                             |   |    |   |      |   |   |   |   |
| Muy bueno                                                 |   |    |   |      |   |   |   |   |
| O Bueno                                                   |   |    |   | <br> |   |   |   |   |

#### https://www.surveymonkey.com/r/SPZPWYN

scihub.copernicus.eu/dhus

https://rus-copernicus.eu/

https://tep.eo.esa.int/ https://geohazards-tep.eo.esa.int/